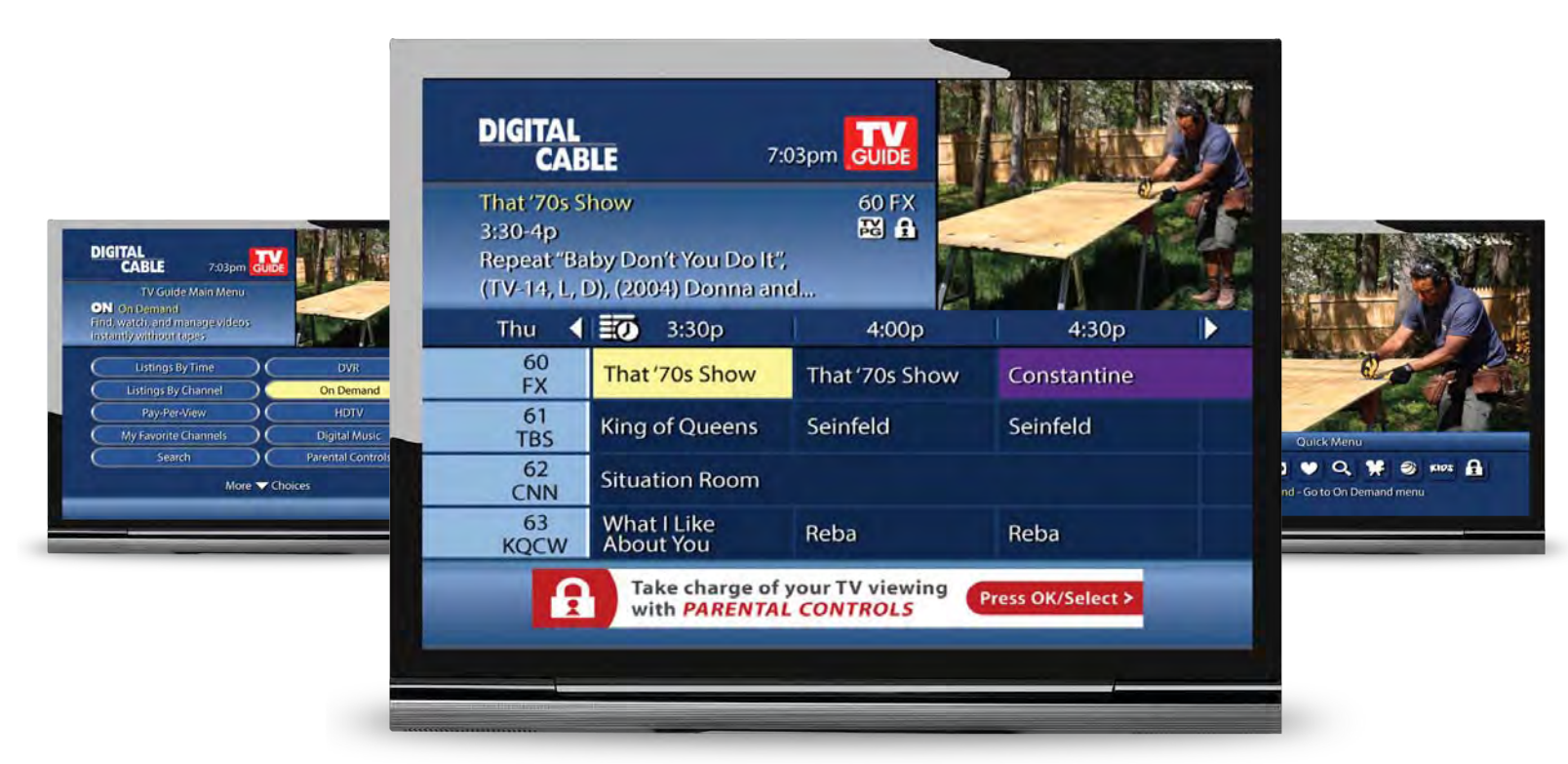

# Inside i-Guide® User Reference Manual

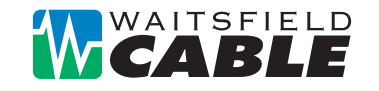

www.waitsfieldcable.com

496-5800

# **Contents**

| Welcome to i-Guide                         | 3    |
|--------------------------------------------|------|
| Table of Contents                          | 4    |
| Basic Navigation Tips                      | 7    |
| Listings By Time                           | 8    |
| Listings By Channel                        | 8    |
| Navigate Program Listings                  | 8    |
| Quick Menu                                 | 9    |
| Quick Menu Icons                           | 9    |
| Main Menu                                  | 9    |
| Program Information                        | . 10 |
| Action Icons                               | . 10 |
| Reminders                                  | . 11 |
| Setting Reminders                          | . 11 |
| Reminder Settings                          | . 11 |
| Search                                     | . 12 |
| Search                                     | . 12 |
| Title Search                               | . 12 |
| Saving Searches                            | . 12 |
| Smart Channel Surfing                      | .13  |
| Flip Bar                                   | 13   |
| Mini Guide (Browse)                        | 13   |
| Digital Music                              | .14  |
| Local Weather                              | . 14 |
| Messages                                   | . 14 |
| Parental Controls                          | 15   |
| Parental Controls Setup                    | 15   |
| Parental Controls for On Demand            | 17   |
| View Locked Programs                       | 17   |
| Bypass or Clear Locks                      | 17   |
| Bestore Locks                              | 17   |
| Favoritas                                  | 18   |
| Favorites Liste Setup                      | 18   |
| Access Envorites Lists                     | 10   |
| Add or Delete Channels to Equarities Lists | 10   |
| Add of Delete Onalmeis to Favorites Lists  | . 10 |
| Setup<br>Ouide Octure                      | . 20 |
| Guide Setup                                | . 20 |
|                                            | . 20 |
| Audio Setup                                | . 21 |
| Text Language Setup                        | . 21 |
| Derentel Centrele and Durchage DINe Setur  | . 22 |
| Parental Controls and Purchase Plins Setup | . 22 |
| Guiue Colors                               | . 22 |
|                                            | . 22 |
| Cleard Cartioning Satur                    | . 22 |
| Closed Captioning Setup                    | . 23 |

# **Contents**

| HDTV                                   |  |
|----------------------------------------|--|
| Digital Video Recorder (DVR)           |  |
| Control Live TV                        |  |
| Playback Controls                      |  |
| Remote Control Arrow Buttons           |  |
| Status Bar                             |  |
| Pause                                  |  |
| Rewind                                 |  |
| Fast Forward                           |  |
| Slow Motion                            |  |
| Instant Replay                         |  |
| Return to Live TV                      |  |
| SWAP Between Two Programs              |  |
| Recording Programs                     |  |
| One-touch Recording                    |  |
| From Program Information               |  |
| Manual Recording                       |  |
| Record Two Programs at Once            |  |
| Two Recordings Are in Progress Overlay |  |
| Manage Schedule Conflicts              |  |
| Search and Record                      |  |
| Actor/Director Search                  |  |
| Keyword Search                         |  |
| Saving Searches                        |  |
| Recording Series                       |  |

# **Contents**

| Modify Series                        |  |
|--------------------------------------|--|
| Modify the Series Priority List      |  |
| Manage Series Priorities             |  |
| Manage Series Priority List          |  |
| View Recorded Programs               |  |
| Recorded Program Information Screens |  |
| Future Recordings                    |  |
| View List of Scheduled Recordings    |  |
| Manage Your Recordings               |  |
| DVR Setup                            |  |
| DVR Folders.                         |  |
| On Demand Action Icons               |  |
| Live Program Notice – Default "On"   |  |
| Manage Series Priorities             |  |
| DVR Cleanup                          |  |
| DVR History                          |  |
| Modify Recording Options             |  |
| From Listings                        |  |
| Recording Notices                    |  |
| Recording Starting Notice            |  |
| Changing Channels While Recording    |  |
| Recording Low and Full Notices       |  |
| Frequently Asked Questions           |  |

# **Basic Navigation Tips**

In i-Guide, **yellow** is the highlight color. To navigate the guide, use the arrows on your remote control. The highlight appears on-screen to indicate your current selection.

 $\bigcirc$ 

My DVR

Info

Last

Press ◀ ▶ ▲ ▼ buttons on your remote to move the highlight. Press **OK/Select** to confirm your selection. Press **EXIT** on your remote to return to watching TV.

> ON DEMAND Direct access to On Demand, where available

#### REPLAY

Replay last 15 seconds of a recorded program or live TV with **DVR** 

#### DAY\*

While in **TV Listings**, jump ahead or back 24 hours

## LOCK

While watching TV, go directly to LOCKS option

## PAGE UP/DOWN 4

Scroll to the next or previous page of listings

## OK/SELECT<sup>^</sup>

Select a highlighted item or, while watching TV, press to display **Mini Guide** 

## **GUIDE**

Toggle between Listings by Time and Listing by Channel

## EXIT

Return to watching television

## NUMBERS

Press channel numbers, then **OK/Select** to tune to a channel

Note: Remote pictured may not reflect your actual remote. Basic functions should be the same.

\* Amount of programming data varies by system.

#### **DVR CONTROLS**

Control **On Demand** and DVR, where available

#### , MY DVR

Display recorded programs list or **DVR** menu

#### LIVE TV

Jumps to live TV when using DVR

#### ARROWS

Use to highlight guide features or, while watching television, press to begin browsing. Note: arrows control playback of recorded programs with **DVR** 

#### MENU

Toggle between Quick Menu, Main Menu and the Flip Bar

#### LAST

Return to the previous screen or channel

#### INFO

Toggle between **Flip Bar** and Program Information

#### CH +/-

Change channels and access the **Flip Bar** 

## FAV

Tune to your favorite channels once you set up Favorites

#### SWAP

Swap between two television tuners with **DVR** 

# **Your Access to Digital Cable**

Your remote control holds the key to navigating through the features of i-Guide. Words appearing in **ALL CAPS** refer to a specific button on the remote. Note that all remotes may not have all of the buttons.

## **Listings By Time**

To find out what's on TV right now, press **GUIDE** on your remote to access **Listings By Time**. The listings grid provides a 90-minute view of programming for up to 5 channels per screen. The current program is highlighted in yellow. Use the  $\checkmark$  and  $\checkmark$  buttons to navigate the listings grid. Instant program info appears in the upper left of the screen. Press **OK/SELECT** to tune to a program from the grid. Press **INFO** for additional information.

## **Listings By Channel**

Press **GUIDE** two times to view **Listings By Channel** and use the **♦** buttons to see listings for the next channel in the line-up. Use **▲ ▼** buttons to navigate.

## **Navigate Program Listings**

You can use the ▲ and ◀ ▶ buttons on your remote to quickly navigate the listings screens – up to 14 days in advance. Press **OK/SELECT** to tune to that channel or **INFO** for more information.

Listings are color-coded to identify types of programs.

- Blue Regular programs
- **Purple Movies**
- **Green Sports**

Light Blue – Kids' programs

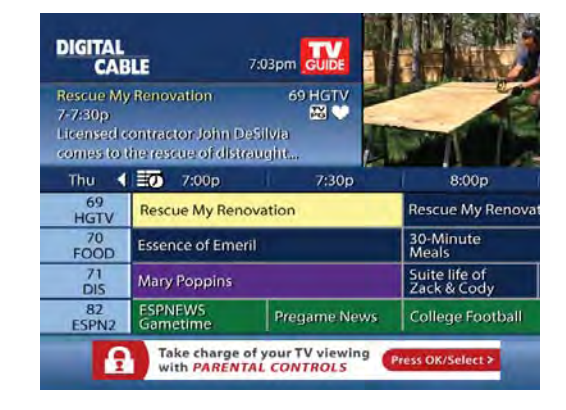

## For faster searching

- Use the **PAGE** ▲ ▼ buttons to view listings a page at a time
- Press and hold ▲ ▼ or ◀ ▶ to rapidly move ahead in time or through the channel lineup
- Press the **DAY** + buttons to advance ahead a day at a time

## Quick Menu

The **Quick Menu**<sup>\*</sup> provides shortcuts directly to the key features of i-Guide and your digital cable service. Press the **MENU** button one time and the **Quick Menu** will appear over any video or guide screen.

Press the  $\blacktriangleleft$  buttons on the remote to continuously move through the icons.

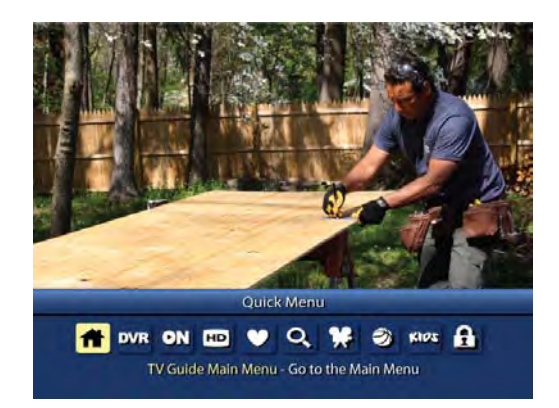

## Guide Symbols to Know: Quick Menu Icons

These icons may appear on your **Quick Menu**. Use the ◀ ▶ buttons on your remote to highlight and select an icon for immediate access.

| <b>ii</b> | Main Menu – go to the Main Menu                              | Search – search programming by category<br>or by Title, Actor/Director or Keyword |
|-----------|--------------------------------------------------------------|-----------------------------------------------------------------------------------|
| DVR       | <b>DVR</b> – schedule, view and manage recordings            | <b>Movies</b> – lists movies by category                                          |
| DN        | <b>On Demand</b> – view On Demand menu and programs          | Sports – lists sports events by category                                          |
| HD        | <b>HDTV</b> – view list of HDTV programs, by channel or time | Kids – lists kids' programming by category                                        |
| 9         | Favorites – view your Favorites lists                        | Parental Controls – lock shows or channels based on preferences                   |

## Main Menu

The **Main Menu**<sup>\*</sup> provides access to all of the features of i-Guide and digital cable. Press the **MENU** button twice to view the available options, including:

- TV Listings By Time
- Search
- Favorites
- Parental Controls and more

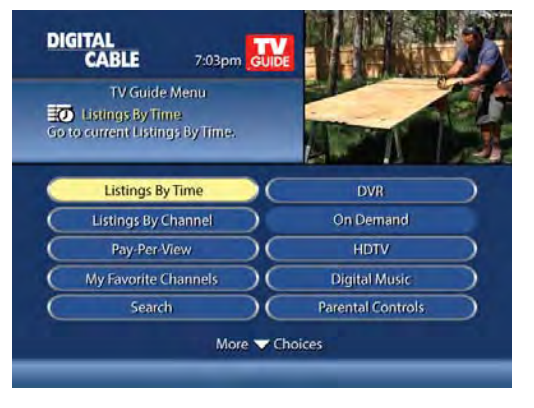

The **Picture in Guide** feature allows you to watch a show while using the guide.\*\*

## **Program Information**

**Instant Information** is available when you highlight a program in the program listings, which includes program title, start and end time, a brief program description and indicators to identify settings such as **Reminders** and **Recordings**.

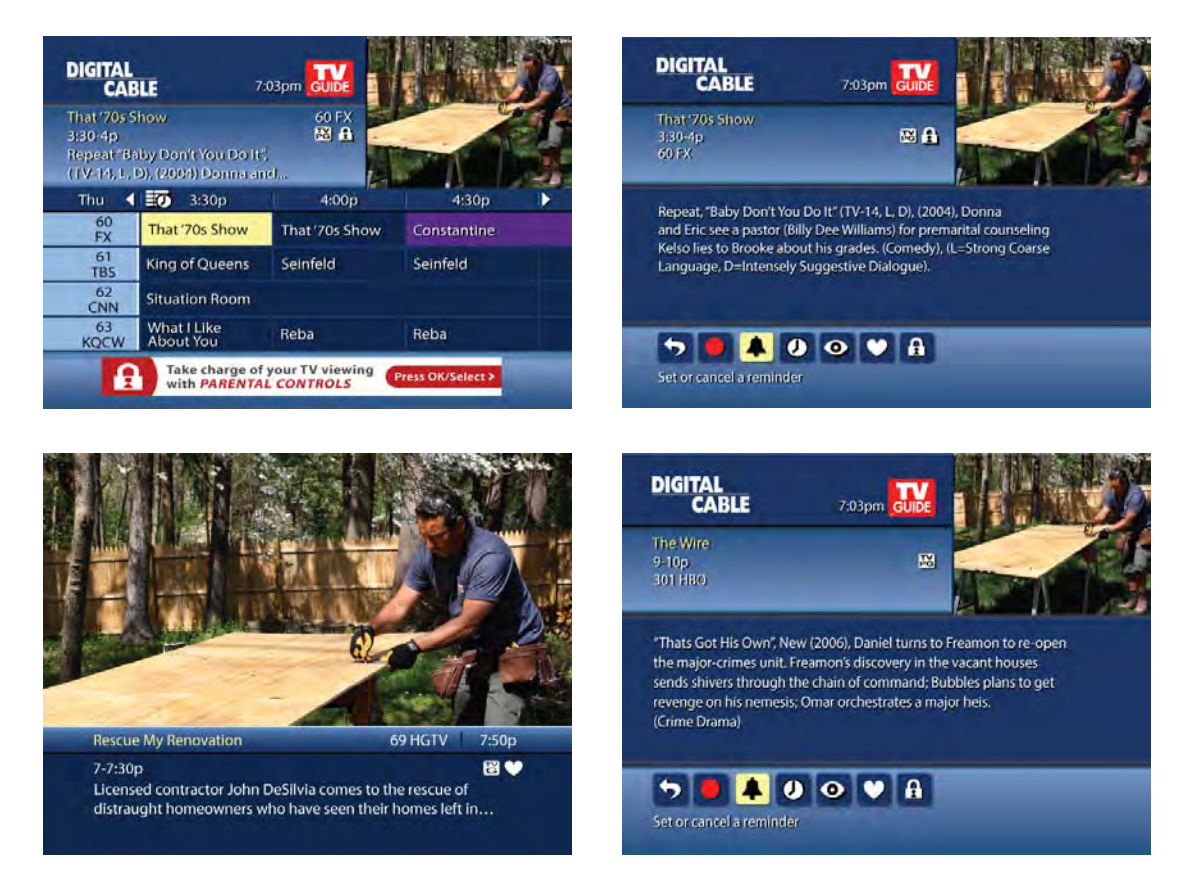

To access information while viewing listings or watching TV, press the **INFO** button. Press **INFO** a second time to see a longer description and additional details such as actor, rating, release year, category and run time.

#### **Action Icons**

From the program information screen use the Action Icons to set a **Reminder** or **Recording**, or designate a **Favorite** among other options. Use  $\blacktriangleleft \checkmark$  buttons to highlight each icon and see the on-screen description.

## **Guide Symbols to Know: Action Icons**

| Go back to the previous screen               | • Watch this channel or program                 |
|----------------------------------------------|-------------------------------------------------|
| Record/Change Recording Options* (DVR)       | Save the channel in your Favorites list         |
| Set or cancel a Reminder for this program    | Place a lock on the program to restrict viewing |
| See all the times the program will be airing | Order PPV, On Demand and other pay services     |

## **Reminders**

You can set **Reminders** so you don't miss shows you want to watch.

## **Setting Reminders**

From the **Program Info** screen, highlight the Icon and press **OK/Select**. Follow the on-screen prompts to confirm the **Reminder** or **Reminder Settings**.

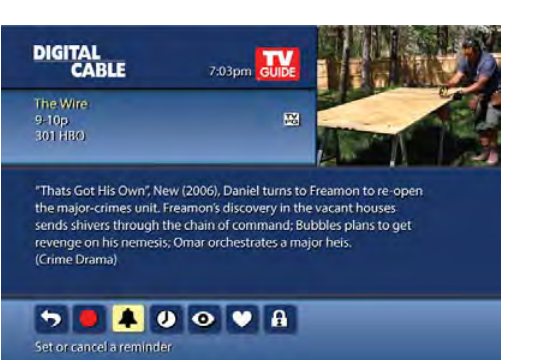

## **Reminder Settings**

Customize the frequency and timings for Reminders.

- Use the **( )** buttons to set repeating **Reminders**
- Determine Start and End time for the **Reminder** to appear on-screen – up to 15 minutes prior to the program starting and up to two hours after the program is over

When you set a **Reminder**, you have the option of bypassing **Locks**<sup>\*</sup> if they are placed on the program, so you can tune directly to the program without having to enter your **Locks PIN.** (See Parental Controls section for more information.)

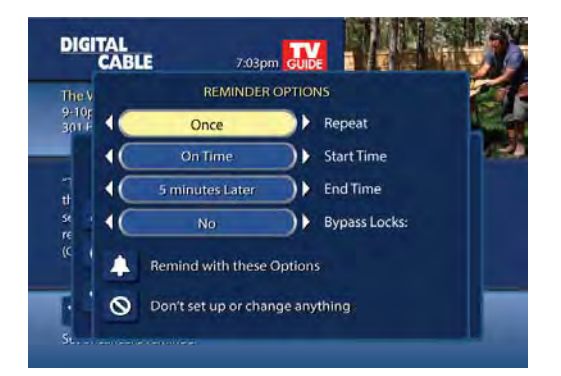

# Search

## Search

i-Guide provides you with many ways to find your favorite shows. Select **(a)** from the **Quick Menu** or **Search** from the **Main Menu** to begin. Quickly search programs by **Title**, or search by category like **Movies, Sports** or **Kids** programs or view **HD** and **PPV** channels.

If you have a DVR, you can quickly search by **Keyword** or **Actor/Director**. See Search and Record in the DVR section for more information.

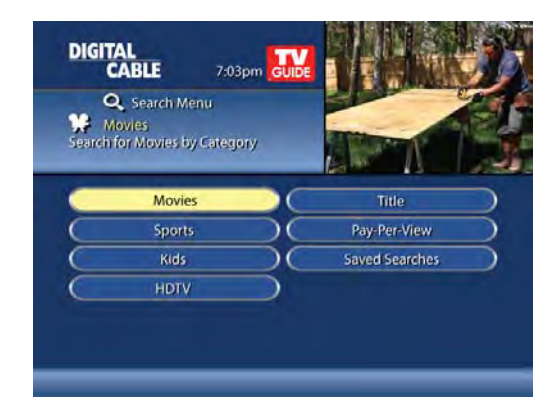

## **Title Search**

**Title Search** allows you to find a specific program by entering the first few letters of the program name.

Select **Title** from the **Search** menu and use the  $\checkmark$  buttons to navigate the keyboard and spell out the program title. Continue entering letters until the show you are looking for appears on the right. If the program is not airing in the next 14 days, it won't appear on the list.

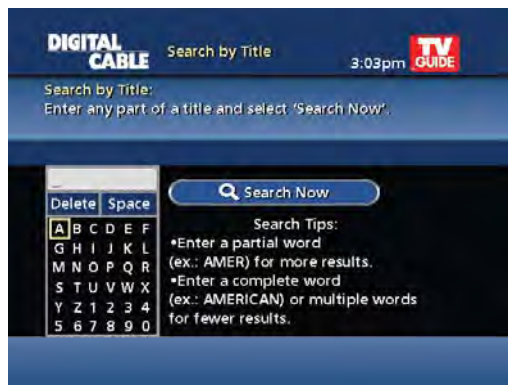

## **Saving Searches**

Save your search by selecting **Save Search**. Saving searches can be helpful when you want to quickly find a program. Simply select **Saved Searches** from the **Search Menu** to access your list of saved searches to restart or delete the search. You can save up to 16 searches at one time.

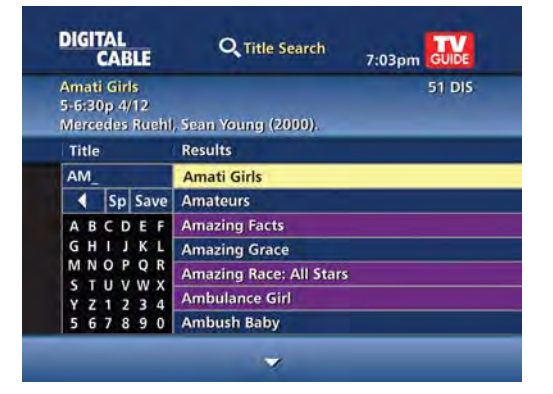

# **Smart Channel Surfing**

## Flip Bar

When you change channels, the **Flip Bar** appears and provides a brief two line description about the program and other information including title, start and end time, channel, current time, program rating and settings such as **Favorites** or **Locks**.

When you find the program you are interested in, press **INFO** for more program details, or press **OK/Select** to make the **Flip Bar** disappear.

The Flip Bar may also show other options:

**Watch in HD\*** – When tuning to a standard definition channel, this button may appear on the left side of the Flip Bar to indicate the channel is also available in high-definition. Press **OK/Select** to tune directly to the associated HD channel.

**On Demand\*** – Some channels may have programming available On Demand. If so, the On Demand button may appear on the left side of the **Flip Bar**. Highlight the **On Demand** button to access On Demand programming for that network.

## Mini Guide (Browse)

The **Mini Guide** allows you to watch television and view program listings without leaving the program you are watching or going to the full-screen guide.

To access **Mini Guide**, press **OK/Select**. **Mini Guide** appears on the lower 1/3 of the screen and displays two or three channels and 90 minutes of listings at a time. Use the  $\checkmark$   $\checkmark$  arrows to see listings on other channels and the  $\blacklozenge$   $\blacklozenge$  arrows to see listings at other times. At any time, press **INFO** or **OK/Select** to access program info.

The default setting for Mini Guide is a 2-channel display. To change the display, go to Main Menu, select Setup, then Guide Setup and change "Mini Guide Cell Height."

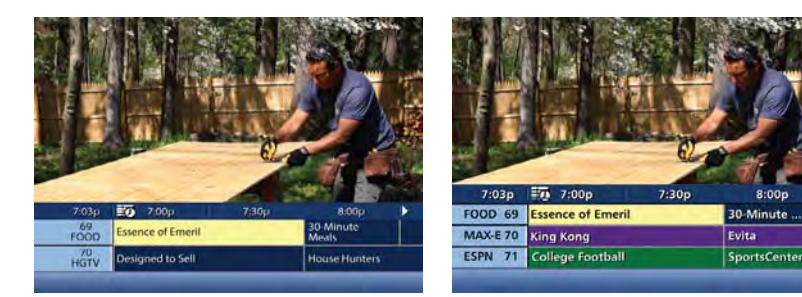

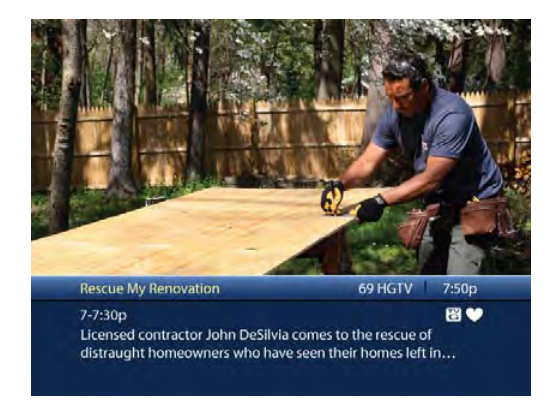

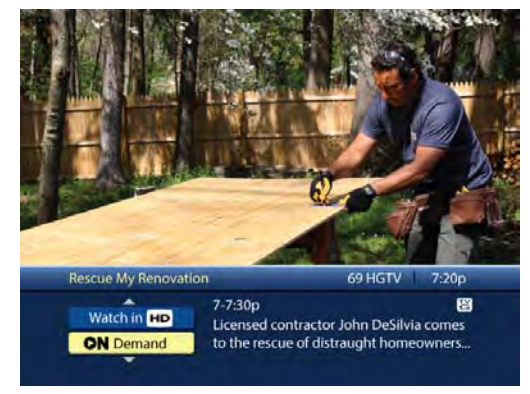

## **Digital Music\***

Digital Music is continuous, commercial-free music in a variety of formats.

- Select Digital Music from the Main Menu or Search Menu
- Press the **MUSIC** button on the remote (if available)

You can press **INFO** for more information on each category. Select a music format and enjoy the music.

## Local Weather\*\*

Get accurate, up-to-date local weather conditions and a 3-day forecast.

From the **Main Menu**, highlight **Local Weather** and press **OK/Select**. Use the down arrow button to see a detailed local weather forecast.

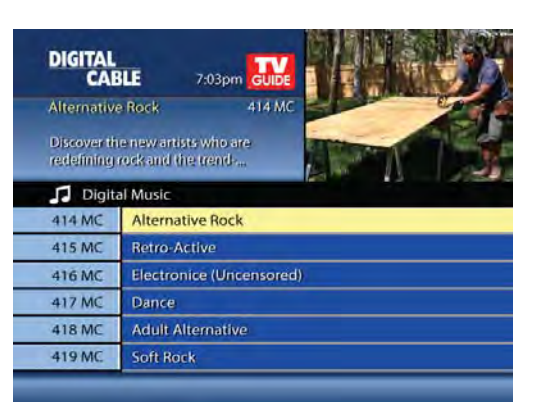

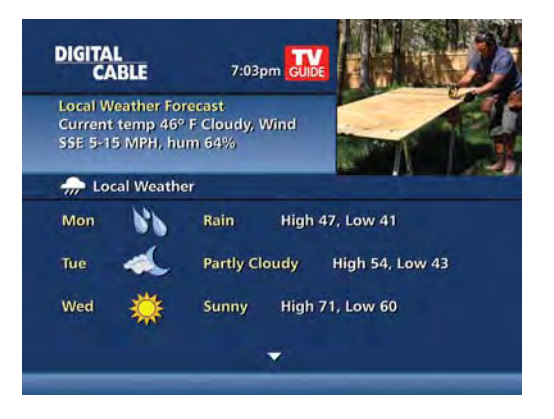

#### **Messages**

**Messages** may be sent occasionally by your cable company to announce new services, special promotions or other information. If you have a **Message**, an envelope indicator will appear in the upper left corner on guide screens and a red light will appear on your set-top box. From the **Main Menu**, select **Messages**, highlight the desired **Message** and press **OK/Select** to read.

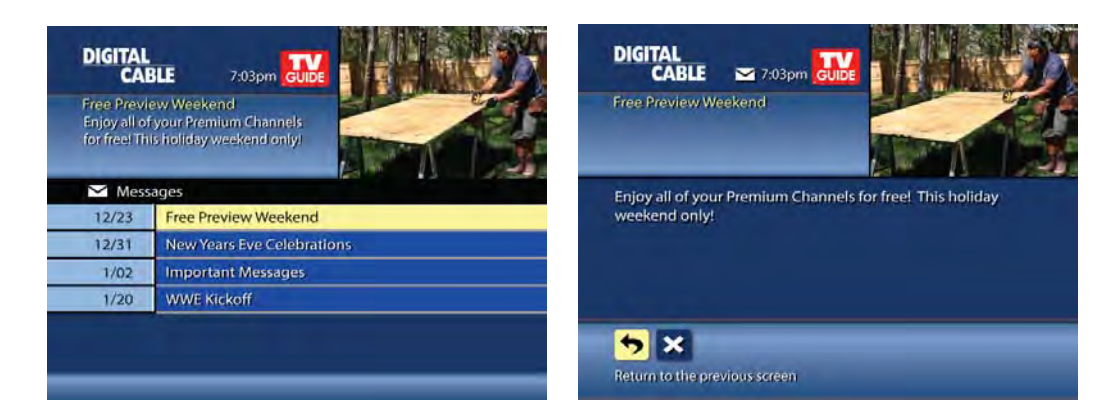

# **Parental Controls**

i-Guide provides a **Parental Controls** feature, which allows you to restrict viewing and purchases of TV programs and services based on your viewing preferences. To activate **Parental Controls**, set a personalized 4-digit PIN to place **Locks** by movie ratings, TV and content ratings, channels or titles. You can also hide adult titles from being displayed on-screen.

## **Parental Controls Setup**

Locks can be set quickly in a variety of ways anytime while watching TV or using the guide:

- Press the Lock button on your remote\*
- Select the 🔝 from the Quick Menu
- Select the f from any program info screen to lock a specific program
- · Access Parental Controls from the Main Menu or Setup Menu to set up all Locks

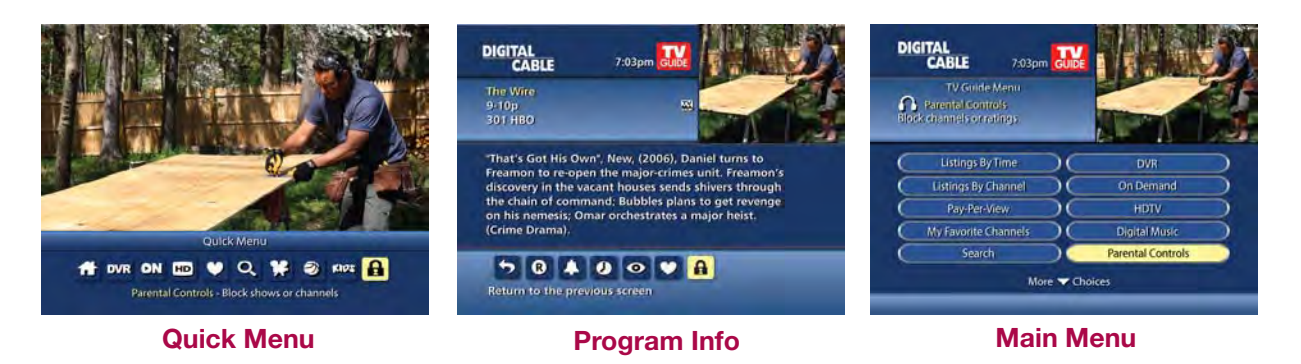

With any of these actions, if you have not set up a **PIN**, you will be prompted to enter a 4-digit **PIN** to activate the **Locks** feature. If you have already set up a **PIN**, enter your number. (See Setup Section for more information on how to set up your **PIN**.)

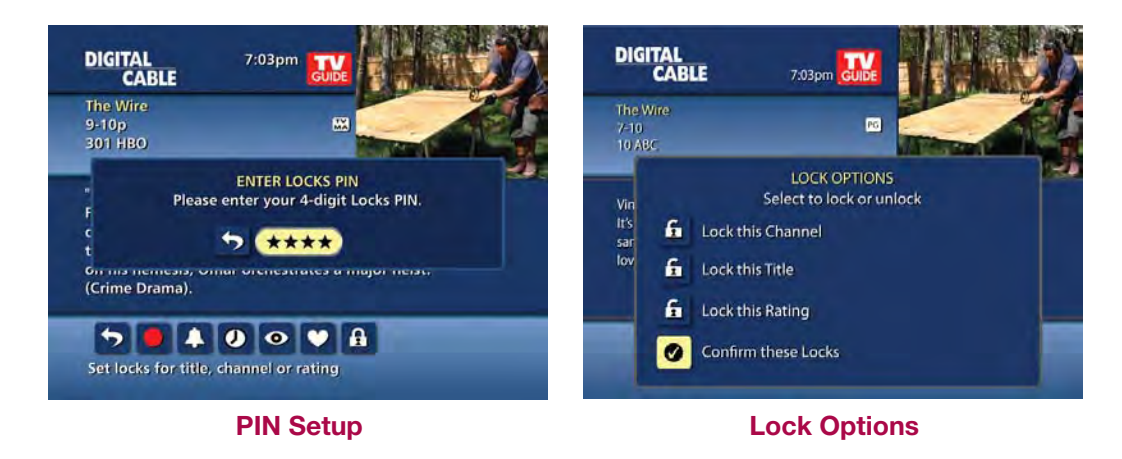

From the Parental Controls Button on the Main Menu filter your locks by Movie Rating, TV Rating, TV Content, Channel, Title, or Service.

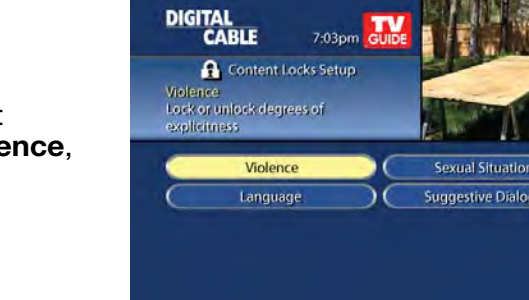

| Select Movie Ratings or TV Ratings to block content by        |
|---------------------------------------------------------------|
| rating. The guide will automatically lock that rating and the |
| more restrictive ratings. For example, when you lock PG-      |
| 13, movies with R, NC-17 and Adult ratings will also be       |
| locked.                                                       |

| MOVIE   | TV      | TV CONTENT RATINGS  |                   |                              |                                  |
|---------|---------|---------------------|-------------------|------------------------------|----------------------------------|
| RATINGS | RATINGS | Violence<br>(FV, V) | Language<br>(L)   | Sexual Situations<br>(S)     | Suggestive Dialogue<br>(D)       |
| G       | TV-Y    |                     |                   |                              |                                  |
| PG      | TV-Y7   | Fantasy Violence    |                   |                              |                                  |
| PG-13   | G       |                     |                   |                              |                                  |
| R       | TV-PG   | Moderate Violence   | Infrequent Coarse | Some Sexual<br>Situations    | Some Suggestive<br>Dialogue      |
| NC-17   | TV-14   | Intense Violence    | Strong Coarse     | Intense Sexual<br>Situations | Intensely Suggestive<br>Dialogue |
| Adult   | TV-MA   | Graphic Violence    | Crude Indecent    | Explicit Sexual<br>Activity  |                                  |

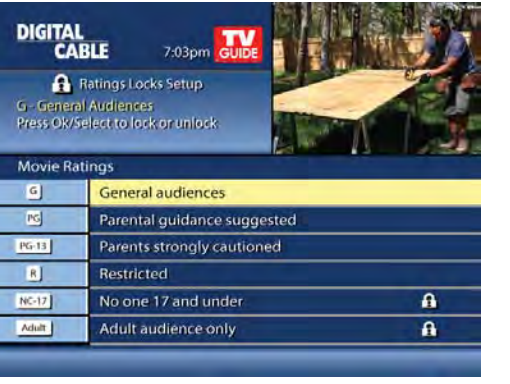

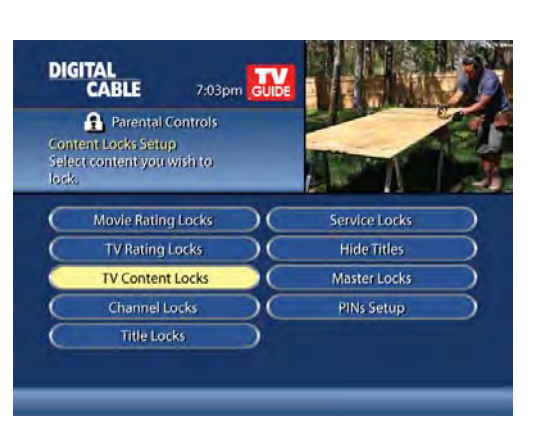

Under TV Content, you can lock the level of explicit content based on your viewing preferences for Violence, Language, Sexual Situations, and Suggestive Dialogue.

## **Parental Controls for On Demand**

Parental Control settings include On Demand programming. To block all access to On Demand, select Service Locks from the Parental Controls Menu.

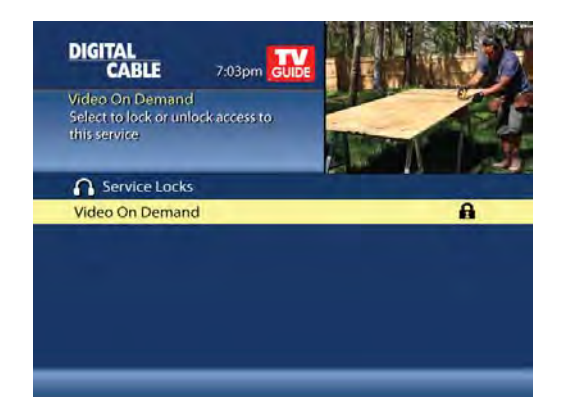

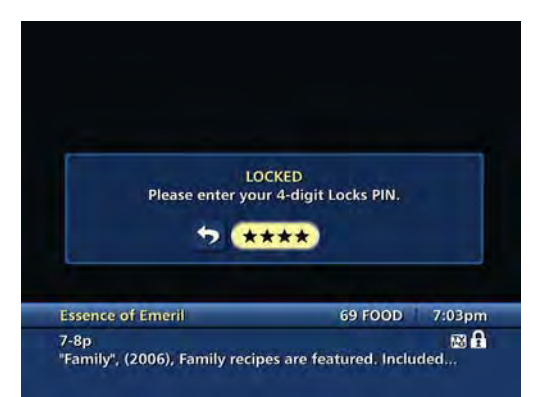

## View Locked Programs

To view programs and channels you have locked, enter your **PIN** when prompted. **Locks** will automatically be restored when you tune away from the channel or turn your set-top box off.

## Bypass or Clear Locks

Temporarily open or clear all **Locks** for easier viewing. Under **Setup** from the **Main Menu**, select **Parental Controls Setup**, then **Master Locks**, and change the options from **No** to **Yes**.

## **Restore Locks**

Locks may be restored in any of the following ways:

- While watching TV, press the LOCK button anytime and enter your PIN
- Select Parental Controls Setup from the Setup Menu, then under Master Locks change the options from Yes to No to turn Locks back on
- Turn the set-top box off and back on

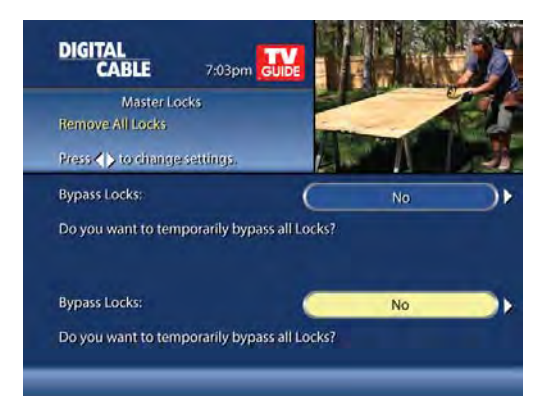

# **Favorites**

The **Favorites** feature allows you to quickly access channels you and your family have designated as **Favorites**.

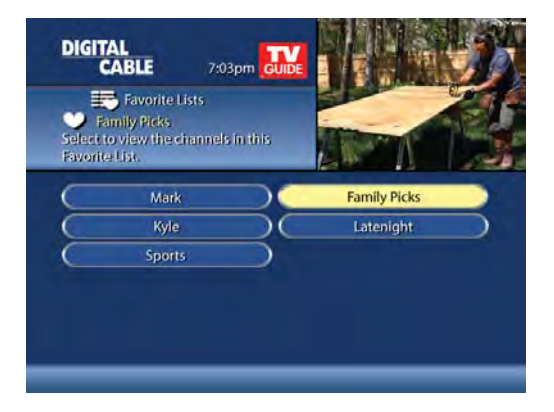

## **Favorites Lists Setup**

Create and manage up to five (5) **Favorites Lists.** From the **Main Menu,** select **Setup**, then **Favorites Lists Setup**. Use your on-screen keyboard to name your lists.

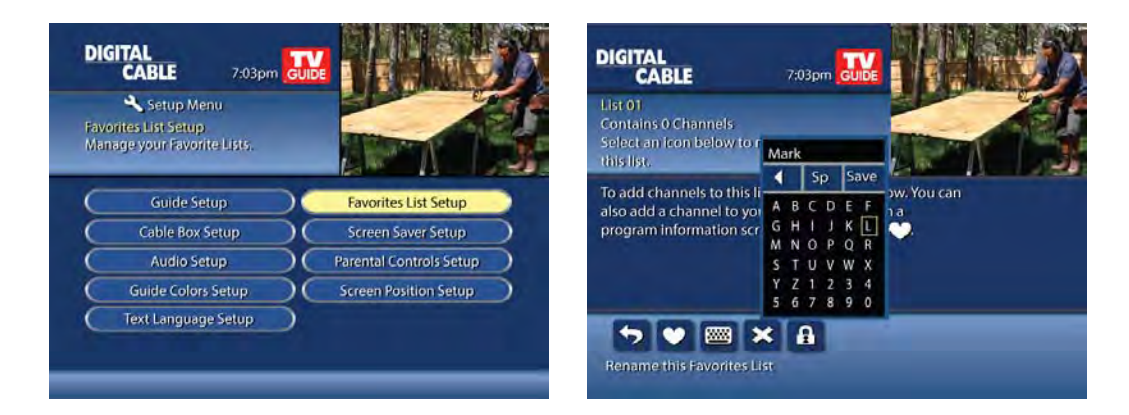

## **Access Favorites Lists**

- While watching TV, press the FAV button to skip to your next Favorite channel on the current list
- From TV Listings or Mini Guide, press the FAV button to bring up a filtered guide of the channels in your last accessed list. Press FAV button again to scroll through all of your Favorites Lists – the guide will have a tab with each list's name
- From the Quick Menu select the 2 to bring up your Favorites Lists. If you have not yet set up any Favorites, simply follow the on-screen prompts to begin a new list

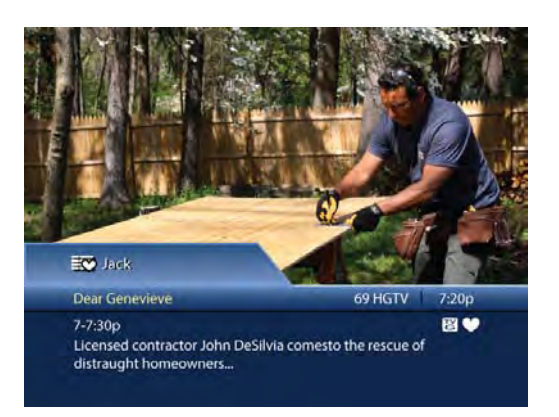

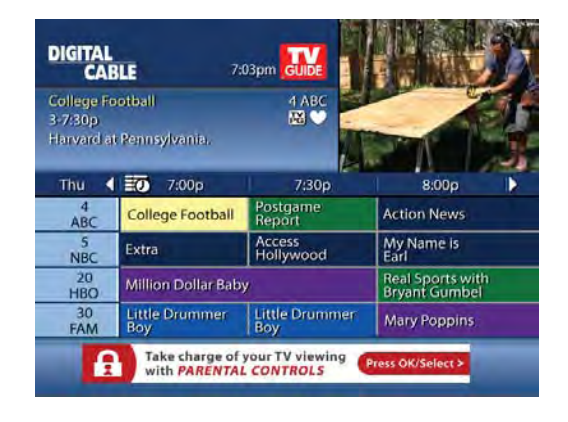

## Add or Delete Channels to Favorites Lists

- From the Quick Menu select the V Icon
- · Select the Favorites List you want to edit
- Select the 💟 Icon to add or remove favorite channels
- · You can also rename, delete, or Lock your Favorites list
- Highlight a channel in the listings and press OK/Select or FAV to add to your favorites a Cloon will appear; Or, to remove the channel, press OK/Select or FAV and they will be removed
- Press the *I* lcon to confirm your **Favorites** channel settings

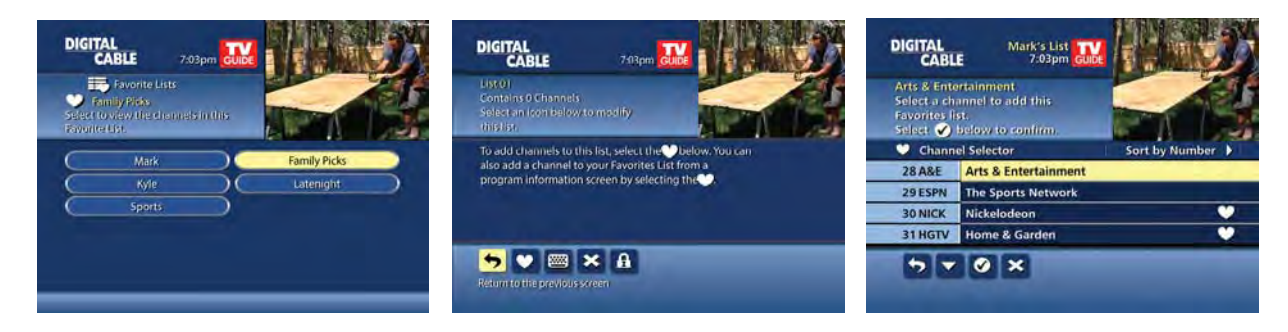

# Setup

From the **Setup Menu**, you can activate and customize certain **i-Guide** features such as the **Flip Bar**, **Parental Control** options, **Cable Box** settings, **Audio** settings, **Languages** and more.

## **Guide Setup**

- Flip Bar Position Flip Bar can appear on top or bottom of screen – default is Bottom
- Flip Bar Timeout Flip Bar will stay on your screen, from 2 to 15 seconds – default is 3 seconds
- Channel Entry:
  - Yes automatically tunes to a channel after 2 seconds when entering channel number from your remote – default is Yes
  - No you must enter 3 digits or press OK/Select when entering channel number from your remote
- **Reminder Time** Adjust the amount of time the Reminder Notice will appear before the start of a program, from 1–15 minutes – default is one minute
- Grid Cell Height Adjust the listings grid for single- or double-height grid display
- Mini Guide Cell Height Adjust the listings display for single (3 channels) or double (2 channels)
- Message Indicator Select On to make the message envelope appear when a new message is received

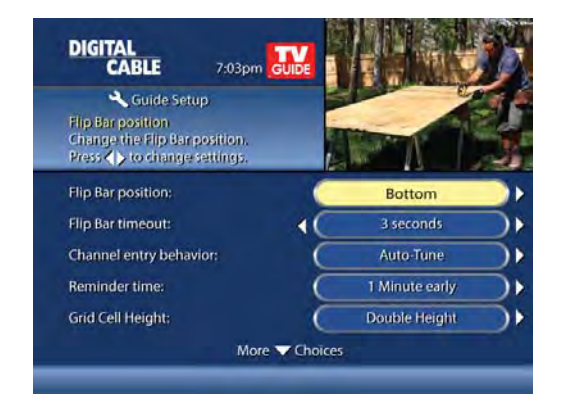

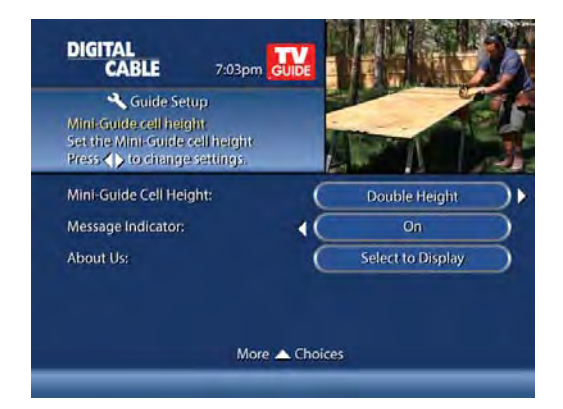

## Cable Box Setup

- Front LED Display
  - Current Channel displays the currently tuned channel on the front of the cable box
  - Current Time displays the current time on the front of the cable box
- AC Outlet
  - Switched Determines that power is available only when the cable box is on
  - Unswitched Allows the power to remain constant to the outlet on the back of the cable box
- **Configuration** Highlight and press **OK/Select** to show the configuration screen, which includes information your cable company may need in the event of a problem with your service.

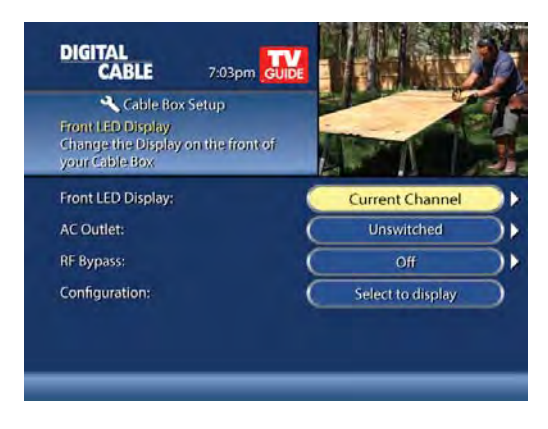

## **Audio Setup**

## **Default Audio Track**

Secondary digital audio can be changed on certain networks and programs. Note that the default audio track will be set to Channel Default, or primary audio, which in most cases is English. You can change the default language to English, Spanish, French, or Portuguese.

## **Descriptive Video Services (DVS)\***

Descriptive Video Service (DVS) is an alternative audio channel which makes television more accessible to the visually impaired by providing narrated descriptions of key visual elements within a program, such as actions, subtitles, scene changes, graphics, and body language. Default setting is Off.

**Audio Output** – Choose if the audio output goes to your TV or to your stereo.

- TV Speaker default setting
- Select Advanced to change the settings for Compression and Stereo Output

## **Optimal Stereo**

- No Volume is unchanged from the current setting
- Yes Volume is automatically adjusted to the optimal level

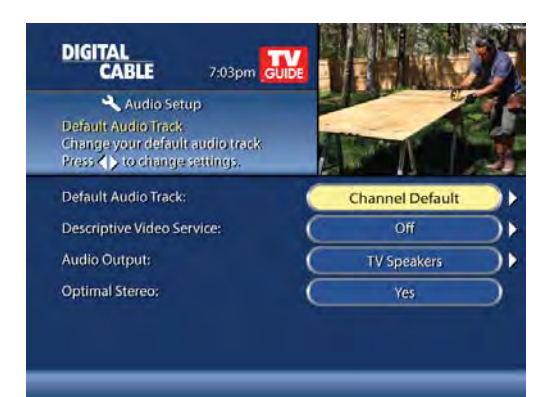

## Text Language Setup

Access the **Text Language Setup** from the **Setup Menu** to independently select language setting for the menu text. The default setting is English in most cases. Change the default language to English, Spanish, Canadian English or Canadian French.

From the **Setup Menu**, select **Text Language Setup**. Choose the preferred language for the on-screen menus within **i-Guide**. Select **Yes** to confirm.

Note: changing the language can take several minutes. During this time, listings are not accessible.

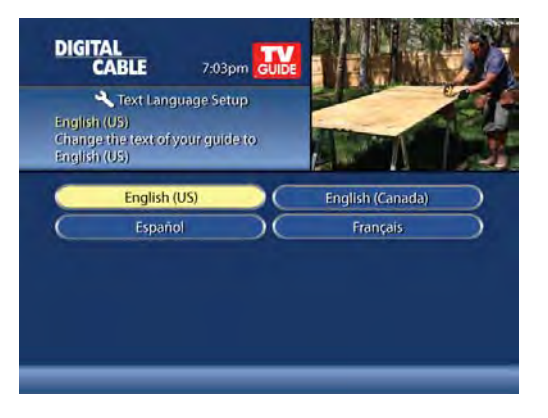

## **Screen Saver**

A **Screen Saver** can be activated on your TV screen. Once the **Screen Saver** is set to On it will automatically engage if a guide screen is displayed for longer than the set activation time. The default is set to On.

- · From the Setup Menu select Screen Saver to change the settings
- The activation time is between 1-15 minutes

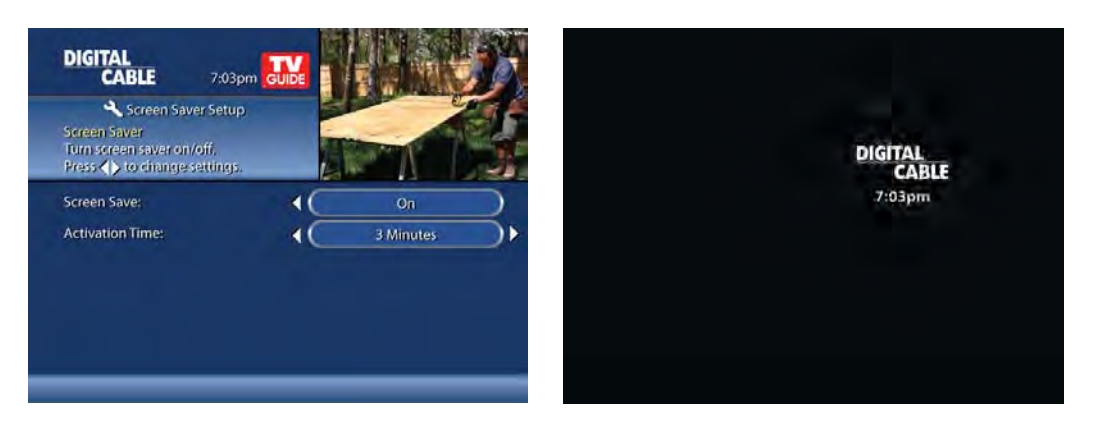

## **Parental Controls and Purchase PINs Setup**

Your **Parental Controls PIN** allows you to restrict viewing of programs. Your **Purchase PIN** is used to restrict pay programming purchases. Once you have setup your PINs, you can return to **Parental Controls Setup** to set up your program **Locks** as reviewed in the **Parental Controls** section.

Use the  $\P \rightarrow \blacksquare$  buttons to make your selections, and then press **OK/Select** to confirm each setting.

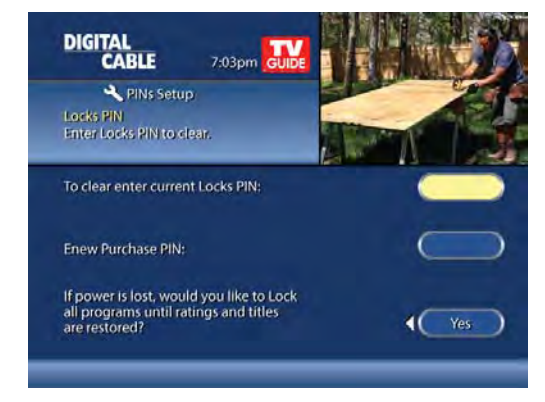

## Guide Colors (if available)

Select to change the color scheme of i-Guide.

## **Screen Position Setup**

To alter your screen position:

- From the Setup Menu, select Screen Position Setup to adjust the screen position
- Use the ◀ ▶ ▲ ▼ buttons on your remote until the display arrows are centered on the screen

## **DVR Setup**

Select DVR Setup to manage:

- DVR Folders
- Live Program Extension
- DVR Clippings

The default setting is On for these options. See the DVR section for complete information about these settings.

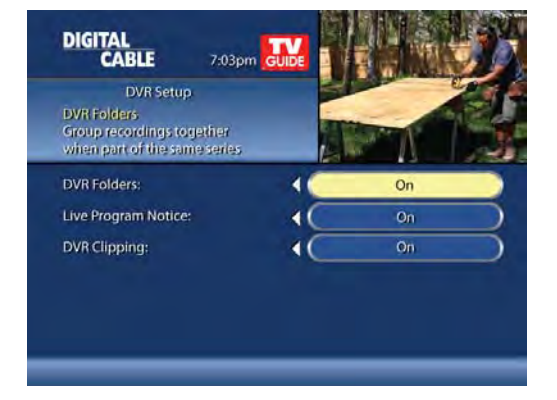

## **Closed Captioning Setup**

Closed Captioning controls are supported within the quide on advanced set-top boxes to ease access to closed captioning controls. The default setting for the closed captioning feature is OFF with background set to ON.

## How to Access and Turn On/Off Closed Captioning

From the Setup Menu, select Closed Captioning Setup to manage closed captioning.

In Closed Captioning Setup, users can turn closed captioning on or off, and select the background display format.

- To activate closed captioning, set Closed Captioning to On. Select Off to deactivate closed captioning. The default setting is Off.
- To change the background display setting, set Background to either On or Off. The default setting is On.

Note: closed captioning is not available for all programs.

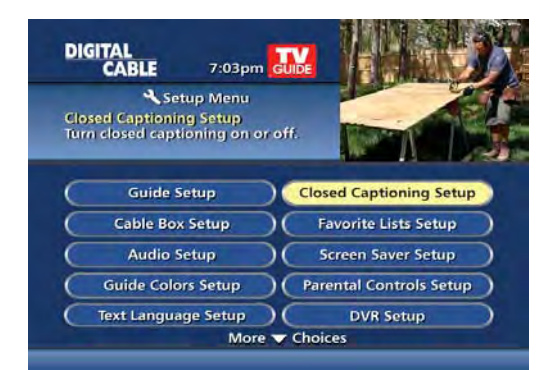

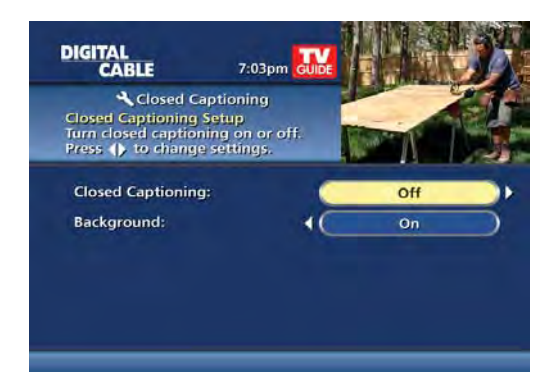

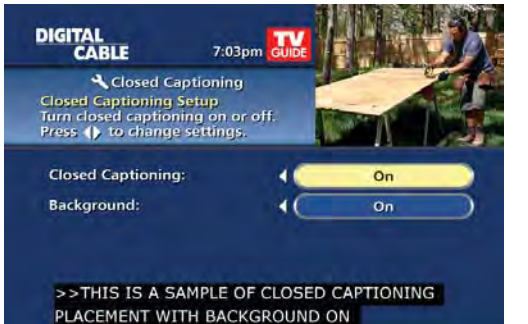

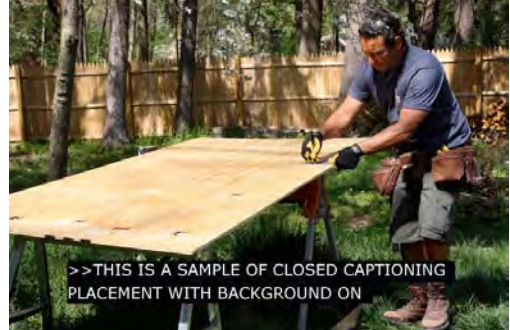

Example: Closed captioning turned on with background set to "On"

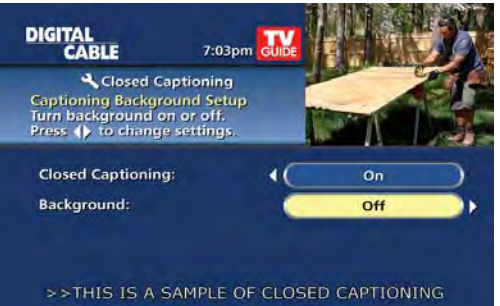

PLACEMENT WITH BACKGROUND OFF

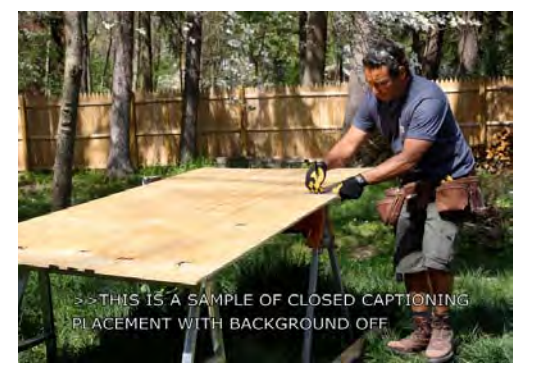

Example: Closed captioning turned on with background set to "Off"

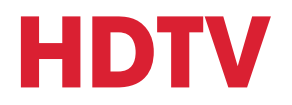

If you have a high-definition television (HDTV) and subscribe to HD service through your cable provider, then you have the opportunity to enjoy your favorite shows, sports and events in a wide-screen, high-resolution format.

To quickly access HD programming:

- From **Quick Menu** select 📼 to view shows by Time or Channel or to view a list of all HD channels
- Select HDTV from the Main Menu
- From the **Flip Bar**, when tuned to a standard definition channel and there is an HD channel equivalent, a "Watch in HD" button will appear on the **Flip Bar**. Simply press **OK/Select** to tune directly to the associated HD channel

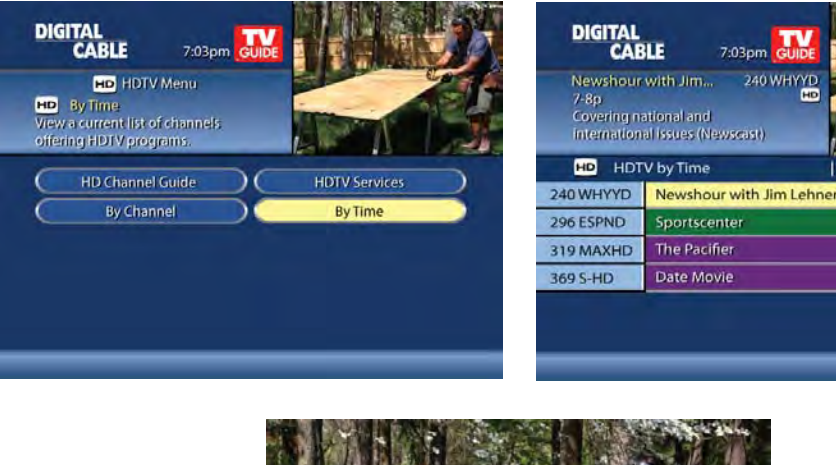

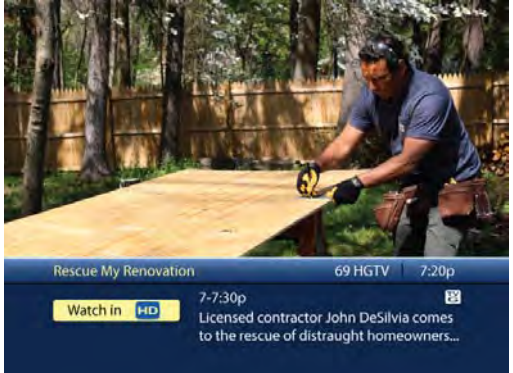

If you don't subscribe to HD service and you tune to an HD channel, you will be notified that the channel is not available. Contact your cable provider for information on HD service.\*

# **Digital Video Recorder (DVR)**

## Pause live television! Rewind and replay programs so you don't miss a beat.

Imagine ... coming home to your own personal library of television programs, movies and sports that you can watch whenever it's convenient for you. It's TV on your schedule. Record up to 90 hours of your favorite programs and view them as many times as you want, whenever you want.

## **Control Live TV**

With a **Digital Video Recorder (DVR)** from your cable provider, you have the opportunity to control live TV. When you tune to a channel, the DVR automatically begins making a temporary recording of the program. Once the temporary recording begins, you can **Pause**, **Rewind** and **Fast Forward** through the recording. Your DVR will record up to two hours of Live TV.\*

The live TV recording is not permanent, unless you save it to the DVR's hard drive. For live TV recordings, the temporary recording will be erased if you:

- Turn off the DVR
- · Change channels
- Watch more than 2 hours of the same channel after 2 hours the DVR will buffer only the most recent 2 hours

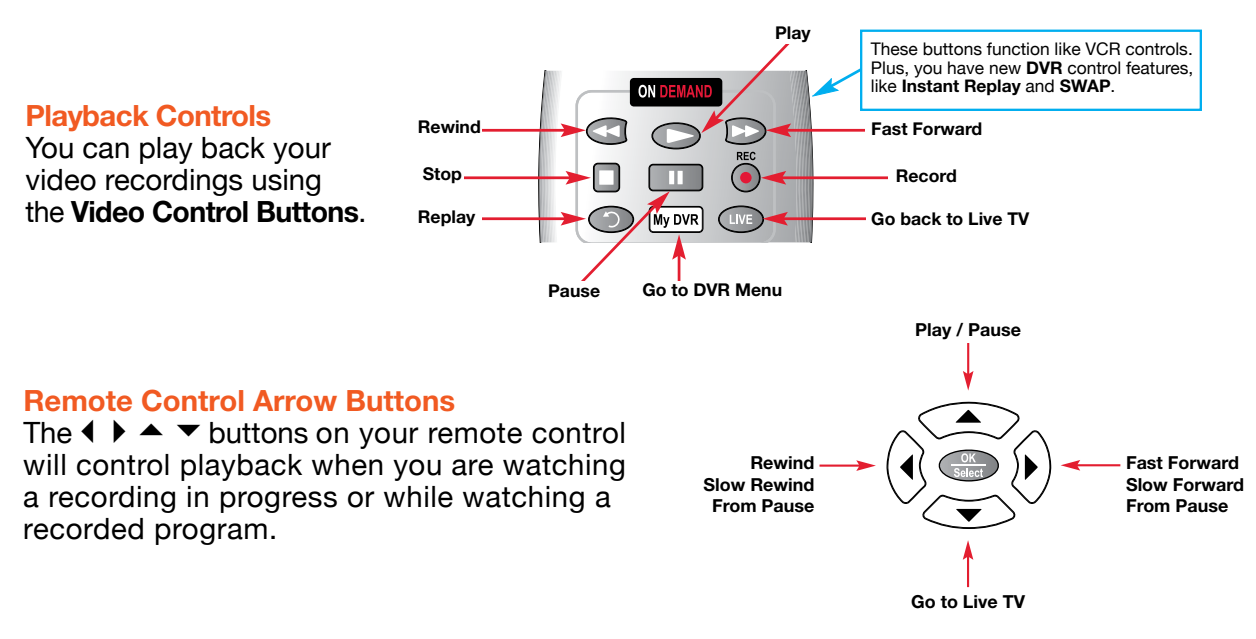

## **Status Bar**

The **Status Bar** appears whenever you **Pause**, **Rewind** or **Fast Forward** a live program. The Status Bar shows title, channel and duration of time. Green indicates the length of program in the buffer. Red indicates you are watching a DVR recording in progress. White indicates the length of multiple programs that have been recorded in the buffer.\*\*

\* Recording capacity varies.
\*\* Recording buffer (temporary storage) for each tuner will record as long as you stay tuned to the same channel.

#### Pause

You can Pause live TV anytime by pressing 
on your remote. For programs you're watching live, your DVR will remain in pause for up to 90 minutes.\* Pressing **Pause** 
more than once allows frame by frame viewing. Press **Play** to resume the program.

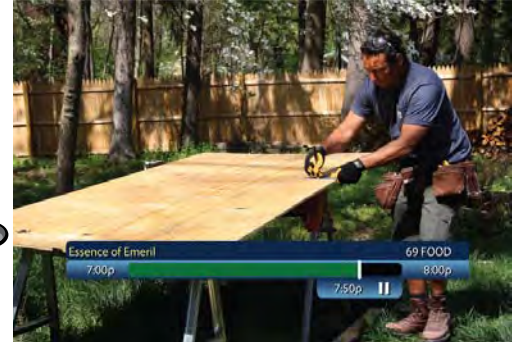

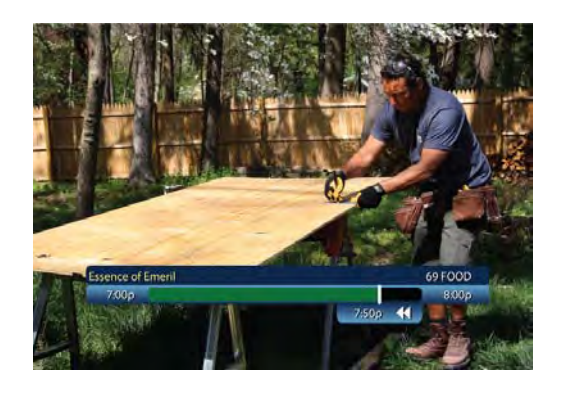

## Rewind

Press **Rewind** (1) to rewind. Press it up to 4 times to increase Rewind speed. On the 5th press, the program resumes normal play.

## **Fast Forward**

For live TV, **Fast Forward** can be activated if you have pressed Pause or Rewind. Press the 🔊 to move forward. Press it up to 4 times to increase FF speed. On the 5th press, the program resumes normal play. You can only Fast Forward up to the point of live broadcast.

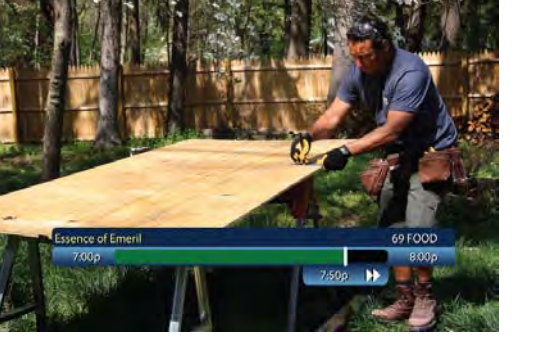

#### **Slow Motion**

Use Slow Motion to access "slow-forward" and "slow-rewind" – perfect when watching sporting events.

To activate, press **Pause** (1), then **Fast Forward** (2) or **Pause** (1) then **Rewind** (2). Press **Play** (2) to resume regular program speed.

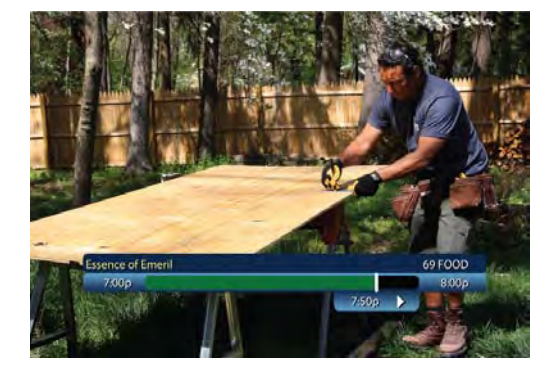

#### **Instant Replay**

With **Instant Replay**,\* you can replay the last 15 seconds of a program. Press **Replay** Or **Page** on the remote. Press repeatedly to continue skipping back in 15-second increments.

#### **Return to Live TV**

When you pause or rewind a live program, the program continues to broadcast in real time. To return to live show, press the **Live**<sup>\*</sup> button or on your remote.

## **SWAP Between Two Programs**

If your **DVR** has two tuners, it can buffer (temporarily record) two programs at the same time – one on each tuner. The **SWAP** feature allows you toggle back and forth between two live shows while giving you control of both. If you change channels any other way than using the **SWAP** button, you will lose the buffer recording.

- 1. While tuned to a program, press **SWAP** on your remote to change tuners.
- 2. Select a second program by changing channels or using the guide.
- 3. Press **SWAP** again to toggle between the two programs.
- 4. When recording two programs at the same time, on-screen prompts will ask if you wish to swap tuners. Select your desired recording preference.

## **Recording Programs**

i-Guide makes it easy to schedule recordings on your DVR and build your own personal library. You can record programs in several ways:

- One-touch right from the O on your remote
- From any Program Info screen
- · Set a manual recording

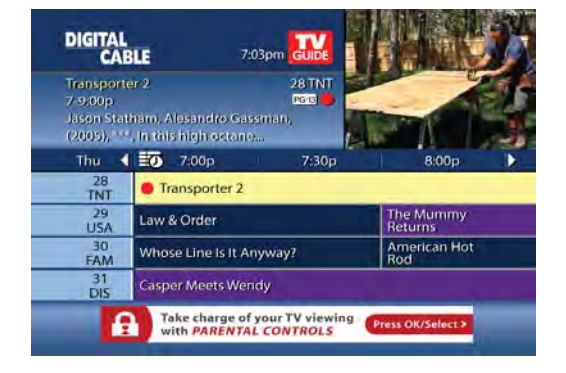

#### **One-touch Recording**

Press the **RECORD** ( on your remote any time while you're watching a program to begin recording. From the Listings grid, just highlight the show you want to record and press the record button on your remote.

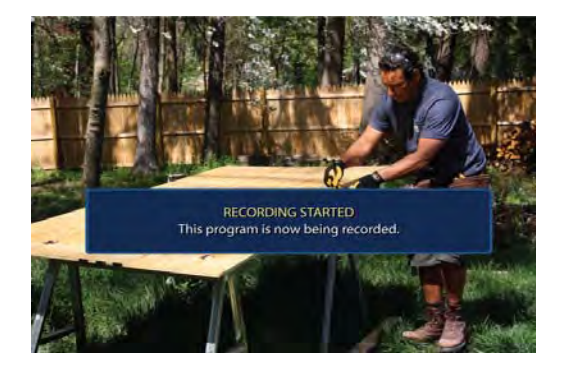

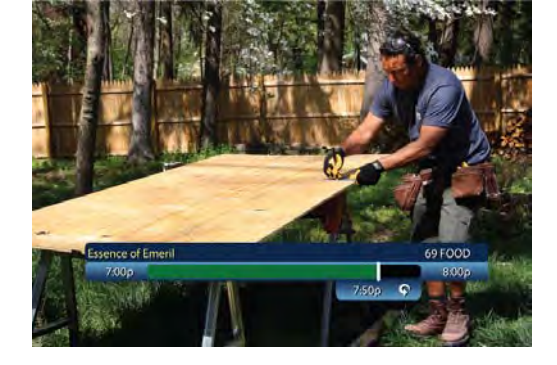

## **From Program Information**

From any **Program Information** screen, highlight the **b**utton and press **OK/Select** to schedule a recording. Follow the on-screen prompts for additional recording options.

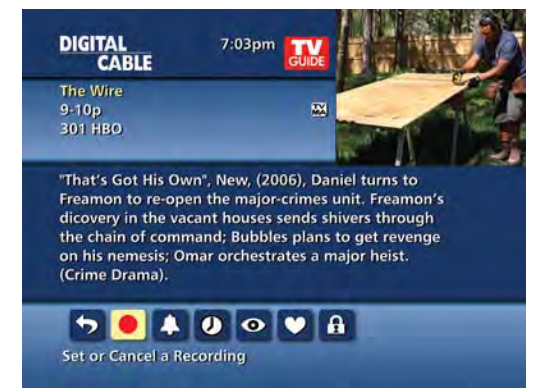

## **Manual Recording**

You can set a Manual Recording for a specific time or channel:

- Select **DVR** from the **Quick Menu** or **Main Menu**, or **My DVR** button on your remote
- Select Set a Recording
- Select start and end times and day, then
   press Confirm
- Select channel to record from channel list
- Select Record to confirm settings or select Recording Options S for additional options

## **Record Two Programs at Once**

A Dual Tuner DVR allows you to set recordings for two different programs that air at the same time. While recording two programs, you can watch and control either program up to the point of live TV by using the **SWAP** button on your remote.

## While Watching a Show Currently Airing

- Press **RECORD** to record the program you are watching
- Press SWAP to switch to the other tuner and find the second program you want to record
- Press **RECORD** when you locate the second program you want to record

## From the Guide

- Highlight a program you want to record from any listings screen
- Press RECORD to set up the first recording
- Highlight the second program
- Press RECORD to set up the second recording

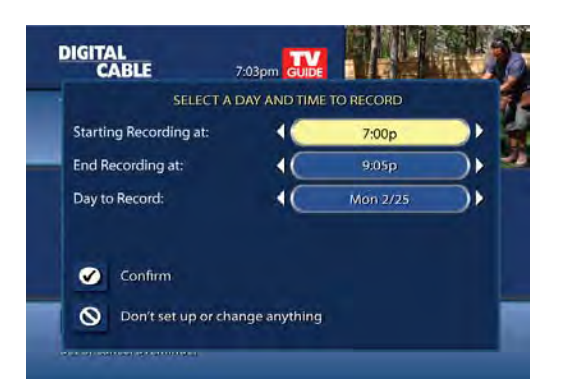

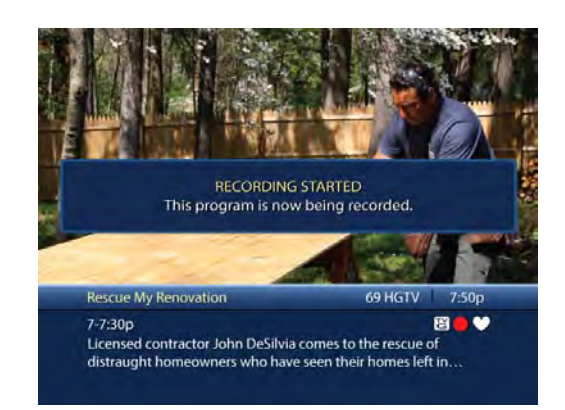

## Two Recordings Are in Progress Overlay

When two programs are recording simultaneously and you change channels, an overlay will appear. Follow the on-screen prompts:

- Swap to view your other recording
- Continue recording, don't change channel
- Stop recording change channel (this appears when 2 recordings in progress and want to tune to another channel)

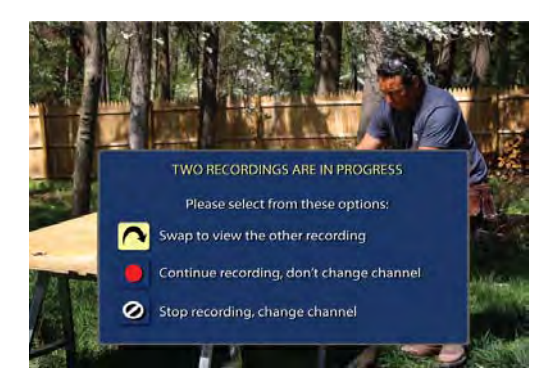

## Manage Schedule Conflicts

If you schedule more than two recordings for the same time, you will see a **Scheduling Conflict** screen that allows you to choose between a previously set recording and the new recording that is conflicting. Individual recordings always take priority over series recordings when there are scheduling conflicts. In case of a scheduling conflict between two series programs, additional icons will appear at the bottom of the **Scheduling Conflict** screen to help you determine which program to record.

| CABLE                                                                | 7:03pm <mark>GU</mark>                               |
|----------------------------------------------------------------------|------------------------------------------------------|
| SCHEDULI<br>ou are scheduling a new Ro<br>me as previously set event | NG CONFLICTI<br>ecording that airs at the same<br>s. |
| ew Recording:                                                        | 1000                                                 |
| The Simpsons                                                         | 7-7:30p                                              |
| reviously set events:                                                |                                                      |
| Law & Order                                                          | 7-8p                                                 |
|                                                                      |                                                      |

## **Search and Record**

Expanded search and record capabilities make it easy to find your favorite shows, celebrities or even subject on TV and schedule auto-recordings based on your search criteria.

## **Actor/Director Search**

Actor/Director Search allows you to find your favorite celebrities appearing on TV.

| earch by Actor<br>ielect an actor<br>programs. | /Director: SCHW_<br>director to see a list of upcoming | Batman & Robin<br>5-7:30p<br>Chris O'Donnell | 1<br>, Arnold Schwarzenegger | 42 SPIKE<br>PG43<br>r, (1997), HHH, |
|------------------------------------------------|--------------------------------------------------------|----------------------------------------------|------------------------------|-------------------------------------|
|                                                |                                                        |                                              | 7 Results                    | Sorted by title                     |
| SCHW_                                          | Schwartzman, Jason                                     | SCHW_                                        | Batman & Robin               | 5p                                  |
| Delete Space                                   | Schwarzenegger, Arnold                                 | ( Co Bark                                    | Conan the Destroyer          | Thu                                 |
| ABCDEF                                         | Schwimmer, David                                       | Go Back                                      | Last Action Hero             | Thu                                 |
| GHIJKL                                         |                                                        | Sort Results                                 | Red Heat                     | 04/05                               |
| MNOPQR                                         |                                                        | (Save Search)                                | The Terminator               | Thu                                 |
| Y 7 1 2 3 4                                    |                                                        |                                              | Total Recall                 | Thu                                 |
| 567890                                         |                                                        | Auto-Record                                  | Twins                        | 04/15                               |

Select **Actor/Director** from the **Search Menu** and use the  $\P \land \P$  buttons to navigate the keyboard to spell out the celebrity name – up to 25 characters. The list of available actors will begin to populate as soon you begin to enter letters and the list will narrow as additional characters are entered.

Once you see the celebrity you want, arrow right and press **OK/Select** to view programs that meet your search criteria. The list can be sorted by date or alphabetically by selecting the **Sort Results** button on the left side of the screen. If you don't see your celebrity on the list, that means that there is no upcoming programming available. Save this search for quick access later.

## **Keyword Search**

Select **Keyword** from the **Search Menu** and use the ▲ ▼ buttons to navigate the keyboard to spell out your keyword. Select **Search Now** to begin the search and the list of matching results will appear. The Keyword Search is based on any word in the program title or description. The list can be sorted by date or alphabetically by selecting Sort Results. Save the search criteria or set up an autorecording.

| CABLE                                           | Search by Keyword                                 | 7:03pm GUIDE          |
|-------------------------------------------------|---------------------------------------------------|-----------------------|
| America's Funn<br>7-8p 04/17<br>2007), A cat de | iest Home Videos<br>pes a magic trick involving ( | 31 DIS<br>👪<br>ilogs. |
|                                                 | 17 Results                                        | Sorted by title       |
| DOGS_                                           | America's Funniest Home                           | 04/17                 |
| Collerk                                         | Animal Planet                                     | Thu                   |
| GO Back                                         | Animal Precinct                                   | 4:30p                 |
| Sort Results                                    | Animal Precinct                                   | 9:30p                 |
| Save Search                                     | Breed All About It                                | Thu                   |
|                                                 | Breed All About It                                | Thu                   |
| Auto-Record                                     | Dogs in Canada                                    | 04/15                 |

| CABLE                                                 | Search by Title                                                                                                    | 7:03pm GUIDE                                           |
|-------------------------------------------------------|----------------------------------------------------------------------------------------------------|--------------------------------------------------------|
| ave Search                                            |                                                                                                    | _                                                      |
| YO                                                    | UR SEARCH HAS BEEN SA                                                                                                    | WED                                                    |
|                                                       |                                                                                                    |                                                        |
| *****                                                 |                                                                                                    |                                                        |
| To view this                                          | saved search again, sel                                                                                                    | ect the Saved                                          |
| To view this<br>Searcl                                | saved search again, sel<br>nes button on the Searcl                                                                                | ect the Saved<br>h Menu.                               |
| To view this<br>Search                                | saved search again, sel<br>hes button on the Searcl<br>Amazing Facts                                                               | ect the Saved<br>h Menu.<br>4/05                       |
| To view this<br>Search<br>Sort Results                | saved search again, sel<br>nes button on the Search<br>Amazing Facts<br>Amazing Grace                                              | ect the Saved<br>h Menu.<br>4/05<br>Mon                |
| To view this<br>Search<br>Sort Results<br>Save Search | saved search again, sel<br>nes button on the Search<br>Amazing Facts<br>Amazing Grace<br>Amazing Race: All Stars                   | ect the Saved<br>h Menu.<br>4/05<br>Mon<br>4/15        |
| To view this<br>Search<br>Sort Results<br>Save Search | saved search again, sel<br>hes button on the Search<br>Amazing Facts<br>Amazing Grace<br>Amazing Race: All Stars<br>Ambulance Girl | ect the Saved<br>h Menu.<br>4/05<br>Mon<br>4/15<br>Thu |

44 FAM

DIS 4/12 COM 3/20

FAM 4/12

SPIKE 3/31

HBO

4/05

3/18 DSC

## Saving Searches

Save your search by selecting Save Search on any results screen. Saving searches can be helpful when you want to guickly find a program, subject or celebrity. Simply select Saved Searches from the Search Menu to access your list of saved searches to restart or delete the search. You can save up to 16 searches at one time.

> DIGITAL Search by Title CABLE 7:03pm Amati Girls 77 Results Sorted by title AM\_ Amati Girls Amatuers Go Back **Amazing Facts** (Sort Results) Amazing Grace (Save Search ) Amazing Race: All Stars

> > (Auto-Record)

From any Search Results screen you can:

- · Sort Results sort results by title or date
- Save Search save your search for future reference (save up to 16 searches)
- Auto-Record set a DVR auto-recording of your search results

## **Recording Series**

Your **DVR** allows you to record multiple episodes of a program (series) according to your preferences. To set up a Series Recording, begin by selecting the program from the Listings grid or from a Search results list:

- Select Record from the Program Info screen
- Select Set Up a Series Recording
- · Select the type of episode to record, such as First run only episodes
- · Specify how many recordings to save
- Specify how long to save the recording
- To access advanced series set up features, like adding minutes to the start and end times and specifying which channels to record, select the **Recording Options S** to review all options

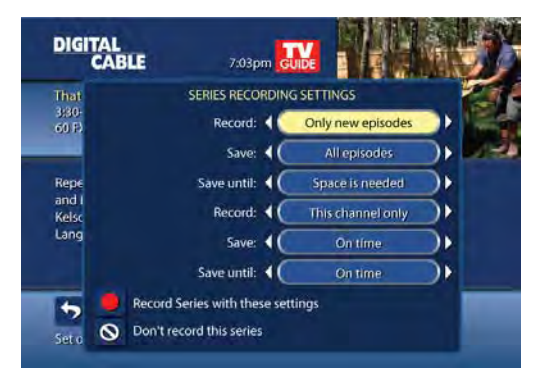

Ambulance Girl

Ambush Baby

Your Series Recordings will appear in the My Recordings list with the show title as its label. Multiple recordings of the same show will have the same label and will be listed beginning with the most recent recordings first as default. To change your view use the ◀ ▶ buttons on your remote to View By Date, View By Channel, or View By Title. You may also modify the priority assigned to a series using the Series Priority List.

## **Modify Series**

From the **DVR Menu** select **Series Recordings** for a list of scheduled **Series** or keyword **Series**. From here, you can change the priority of your series or modify **Series** recording. To modify:

- Use the ▲ ▼ arrows to highlight the series, press OK/Select to view a summary of recording settings for that series, including the number of episodes scheduled to record in the next 14 days
- Highlight the 🛐 to modify settings. Select the 🛐 again to view and modify all settings
- Highlight the D to confirm

## **Modify the Series Priority List**

If there are scheduling conflicts in your series recordings, your DVR automatically creates a **Series Priority List**. The first series you set to record has the highest priority and will be the one recorded if there is a conflict. You can easily change the recording priority of the series so that the series of your choice are recorded when a conflict exists.

- Select DVR from the Quick Menu or Main Menu
- Choose Series Recordings
- Highlight a program and use the Page Arrows to modify priority

Note: if you want to record two series recordings instead of an individual recording that airs at the same time, you must delete the individual recording from the **Scheduled Recordings List.** (See View List of Scheduled Recordings section to cancel a recording.)

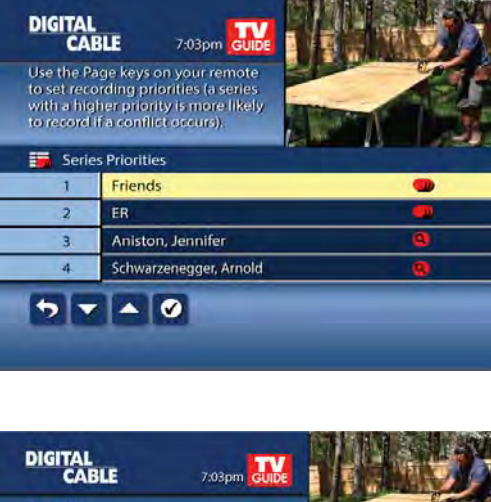

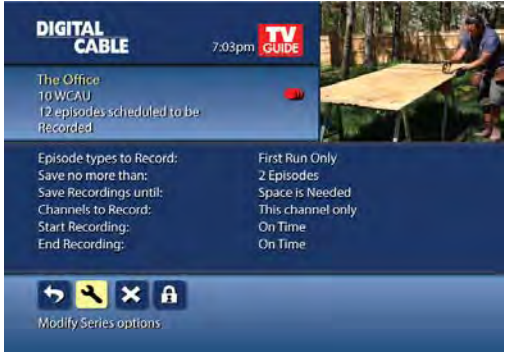

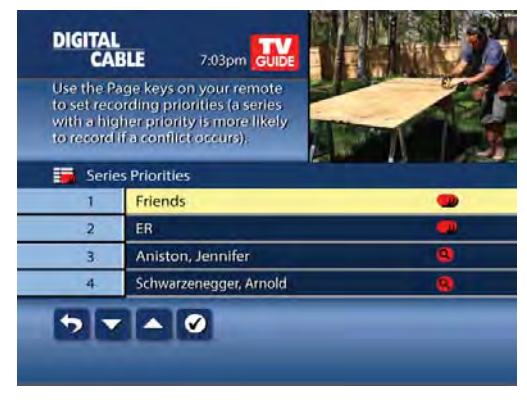

## **Manage Series Priorities**

- To give your new recording the highest scheduling priority and to capture the most number of episodes for your new recording, select **High**. The screen will show you how many episodes of the new series will be recorded and which episodes of the old series will not be recorded because of the conflict
- To move the new series back to the bottom of the scheduling priority list, select Low and the screen will refresh and give you revised results
- Select the Record Icon 
   to confirm your new settings

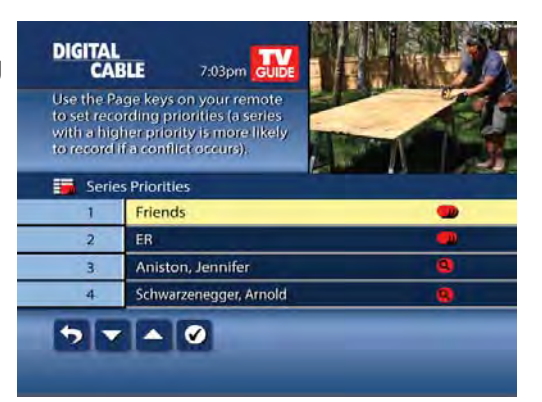

## Guide Symbols to Know: Manage Series Priority List

| Return to previous screen                                  | Low Show conflicts when the new series is a low priority |
|------------------------------------------------------------|----------------------------------------------------------|
| Record new program or series as shown                      | On't record new program or series                        |
| HIGH Show conflicts when the new series is a high priority |                                                          |

## **View Recorded Programs**

From the DVR menu, select **My Recordings** to view your programs:

- Press **My DVR** on the remote (if available)
- Select mark from the Quick Menu
- Select **DVR** from the **Main Menu**

Use the ◀ ▶ arrows on your remote to sort recordings by Title, Date or Channel. Use the ▲ ▼ arrows to scroll through the list and press **OK/Select** or **INFO** for program description and use the Action Icons to begin playback.

You can control playback of a recording by using the video control buttons or arrow buttons on your remote to fast-forward, rewind and pause your program.

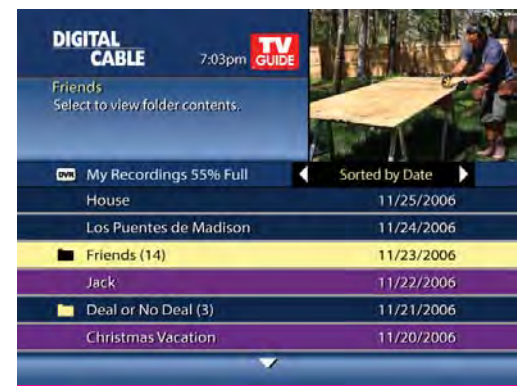

## Guide Symbols to Know: Recorded Program Information Screens

| Go back to the previous screen           | Delete the program from My Recordings              |
|------------------------------------------|----------------------------------------------------|
| Play the recording                       | Change the Delete Priority                         |
| K Start the recording from the beginning | Place a Lock on the program to<br>restrict viewing |

## **Future Recordings**

## **View List of Scheduled Recordings**

- From the Main Menu or Quick Menu:
  - Select DVR\*
  - Select Future Recordings
  - See a list by day of all the programs you have scheduled to record; use < ▶ arrows to advance by day
  - Select a title to cancel the **Scheduled Recording** or modify **Recording Options**

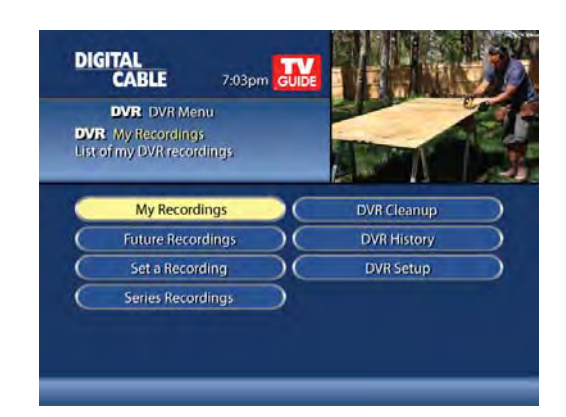

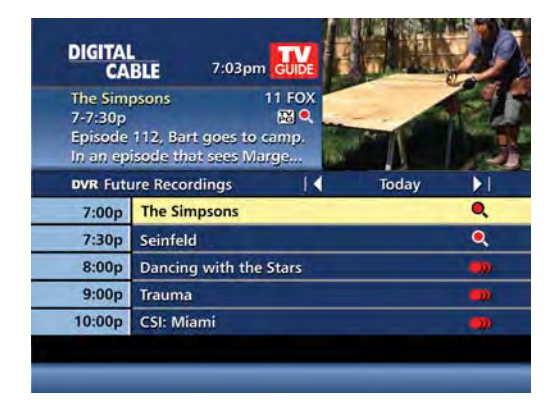

## **Manage Your Recordings**

A recorded program remains in your **My Recordings** list until you decide to delete it or have set it to delete when space is needed. Your **DVR** will record and store up to 90 hours of standard definition programming and up to 20 hours of high-definition programming.\*\* There are several options you can choose to make the most efficient use of your storage space:

**i-Guide** gives you easy ways to mange your recordings and there are several options you can choose to make the most efficient use of your storage space:

## **DVR Setup**

From the **Quick Menu** or **Main Menu**, select **DVR** to access **DVR Setup** to manage:

- DVR Folders
- Live Program Notice
- DVR Clipping

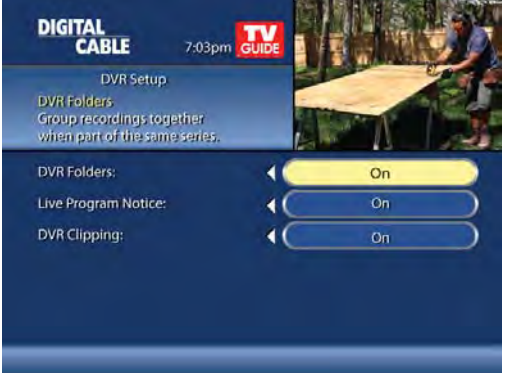

## **DVR Folders**

**DVR Folders** help you keep recorded series organized and help you scroll through your recordings quickly. **DVR Folders** automatically group like titles into folders. Highlight the **DVR Folders** to open and scroll down to select a specific episode to watch. Press **LAST** to return to your recordings list.

Live Program Notice – Default "On"

The notice overlay will appear when a DVR recording is

scheduled for a live program, such as sports or awards shows. You can choose to extend the recording time of

live programs in the event the program runs longer than

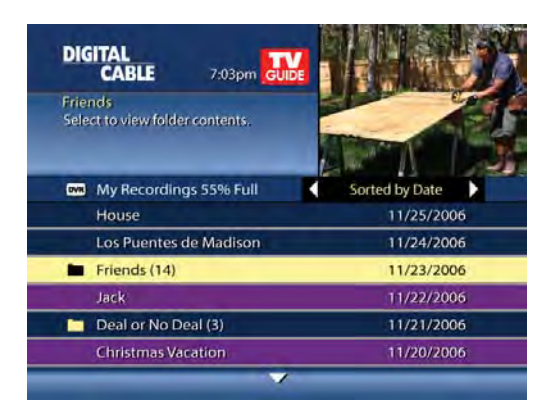

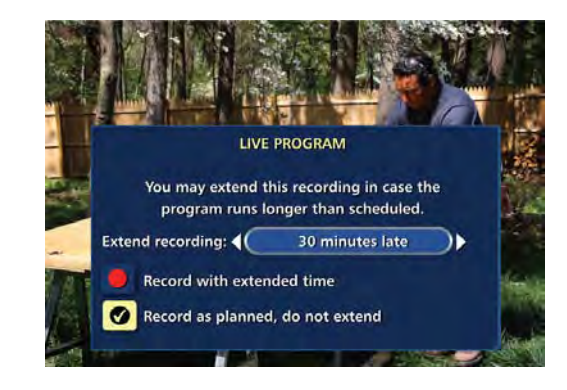

## **DVR Clipping**

scheduled.

**i-Guide** provides a feature to accommodate recording two overlapping programs. With **DVR Clipping**, **i-Guide** will automatically clip the beginning of a program if there is a recording overlap when both tuners are in use. For example, while watching live TV, a scheduled recorded program ends at 9:05, but your second recorded program is scheduled to begin at 9:00; the second program will be "clipped" so that your first program is recorded in full. Clipping happens when both tuners are in use during the recording time. If this occurs, a "clipped" notice will appear next to those programs in the **My Recordings** listings.

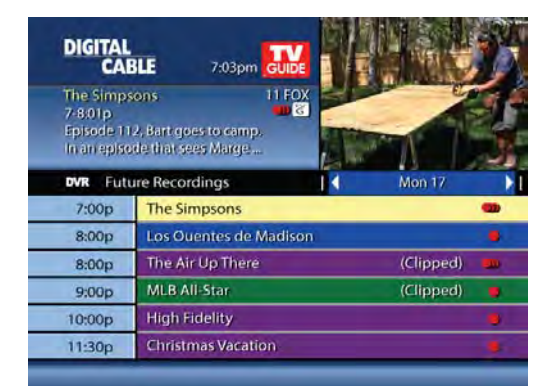

## **Manage Series Priorities**

From the **DVR Menu** select **Series Recordings** to view a list of Series and Keyword Series. Use the up/down arrows ▲ ▼ on your remote to highlight a series. If you want to change priority of a series, use the page up/down keys on your remote to move the series up or down your list. **Select Confirm** to confirm and accept your changes. The first series set to record has the highest priority and will be the one recorded if there is a conflict.

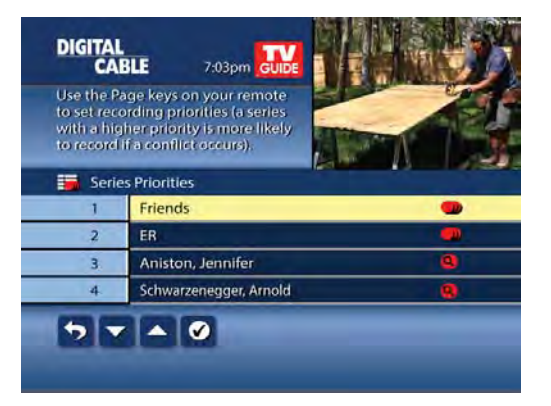

## **DVR Cleanup**

From the **Main Menu**, select **DVR Menu** to access **DVR Cleanup**.

**DVR Cleanup** allows you to delete multiple recordings with a simple check box. When you select **DVR Cleanup**, a **DVR Cleanup** screen appears, with a list of all of your recordings. To check what recordings to delete, simply highlight the corresponding box(es), then arrow left to highlight the **Delete** button and press **OK/Select**, and confirm your deletion.

| DIGITAL<br>CABLE                                        |                   | Delete Recordings     | 7:03pm             |
|---------------------------------------------------------|-------------------|-----------------------|--------------------|
| ABC Nightly Nev<br>Thu 4/12 at 6:00<br>30 min., A round | vs<br>p<br>dup of | the day's events. (Ne | 6 WPVI<br>wscast). |
| Select to mark for deletion 71% Full                    |                   | By date               |                    |
| Delete                                                  | $\checkmark$      | ABC Nightly News      | 04/12/2007         |
|                                                         |                   | That 70's Show        | 04/11/2007         |
| Sort                                                    |                   | Sopranos              | 04/10/2007         |
| (Go Back)                                               |                   | Total Recall          | 04/09/2007         |
|                                                         | ~                 | Amazing Race          | 04/08/2007         |
|                                                         |                   | Twins                 | 04/08/2007         |
|                                                         |                   | Friends               | 04/06/2007         |
|                                                         |                   |                       |                    |

## **DVR History**

DVR History provides you with a list of recent DVR deletions or missed recordings. If a program did not record, DVR History will provide a reason why the program didn't record or when a program was deleted.

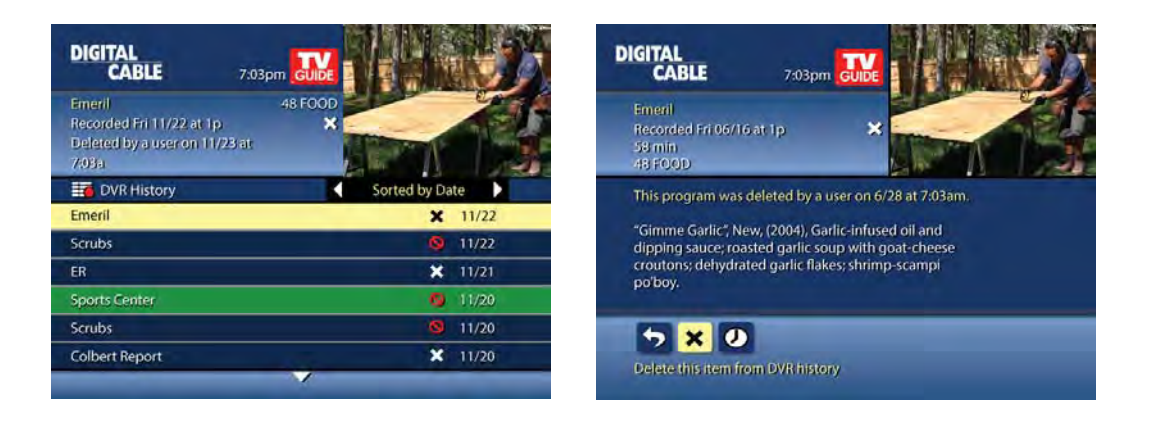

## **Modify Recording Options**

**i-Guide** gives you flexibility to manage your personal video library. You can modify your **Recording Options** at any time, as often as you like.

From the **Quick Menu** or **Main Menu** (or from **MY DVR** on the remote), select **DVR**, then select **Future Recordings** to see a list. Highlight a program title and press **OK/Select** or **INFO**.

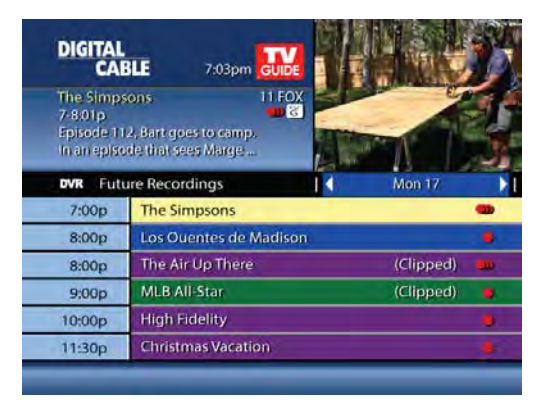

You can also select **Series Recordings** to see a list of just scheduled series.

Select **I** from the Program Information Screen. Select **S** to change the Recording Options or select **I** to delete this program from your list of Future Recordings.

Use the  $\blacktriangleleft \rightarrow \checkmark$  buttons on your remote to change the **Recording Options**:

- Change the frequency of the recording, such as every day or once a week
- · Specify how many recordings to save
- Set a Save Until parameter, either until you delete or delete automatically when space is needed
- Change the start and end times in order to catch every minute of a program, even if it runs over

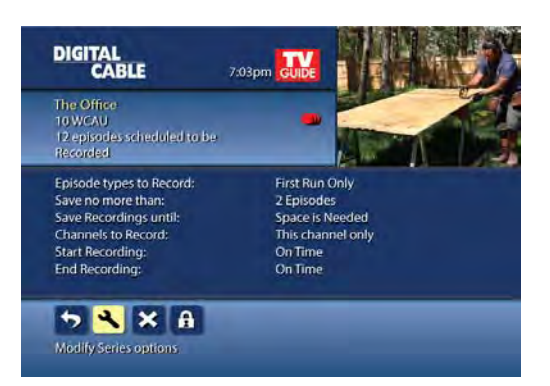

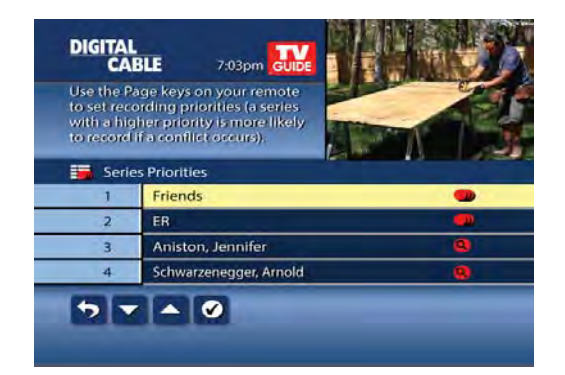

## **From Listings**

Select your **Scheduled Recording** in the listings; it will be indicated by the red dot in the **Instant Info**.

Press **OK/Select** or **INFO** and select **o** to change your options or delete the Scheduled Recording.

From here, select S to cancel the recording, or select to see all the Recording Options.

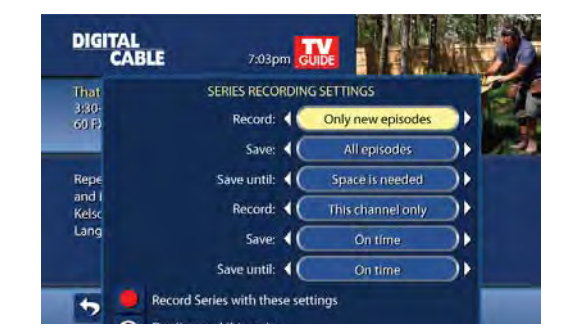

## **Recording Notices**

## **Recording Starting Notice**

If you are currently watching TV, before a Scheduled Recording begins, a notice will appear giving you the opportunity to confirm or cancel the recording. If you don't do anything, the DVR will automatically tune to the channel and begin recording. Live TV programming that was temporarily recorded in the buffer will be erased.

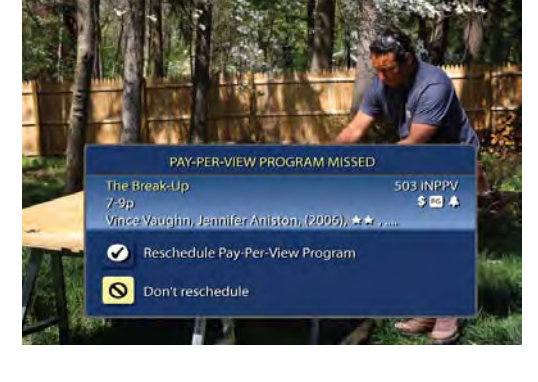

#### **Changing Channels While Recording**

If two recordings are in progress\* and you attempt to change channels, a notice will appear (Two Recordings in Progress screen).

- Select the 🔼 to view the other recording
- Select the **D** to continue recording as scheduled
- Select Solution to cancel the current recording and change the channel

#### **Recording Low and Full Notices**

i-Guide will advise you with an on-screen notice when available memory on the DVR is low or full. If recording space becomes full during a recording, the recording will stop. When you schedule a recording and recording space is low, a notice will prompt you to review your DVR Recordings to delete recordings.

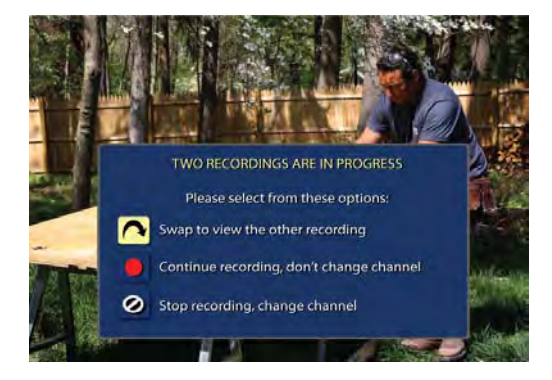

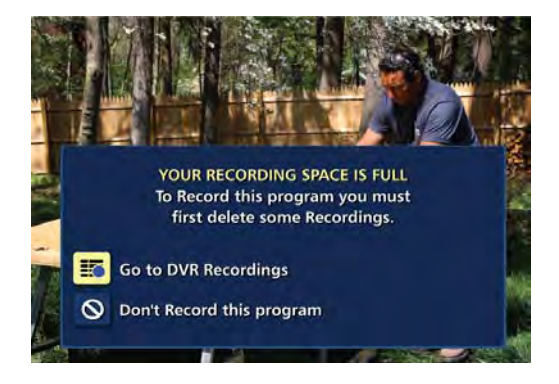